#### MANDARAŁ Google Earthによる 洪水ハザードマップ マニュアル **自分で** 作れる ファイル(F) 編集(E) 表示(V) ツール(T) V Search 👔 🗊 ストリートビューを終う 検索 例: 37 25.818' N, 122 05.36' W ルートを検索 履歴 ▼ 場所 図 🌚 お気に入り - 🛛 🕤 保留 ▲ 🛛 🍚 A31\_001 ☑ 🖾 1.0~2m未満 ☑ 🖬 0.5-1m未満 ☑ 🖾 0-0.5m未満

#### 2014. 8.17 @itochiri

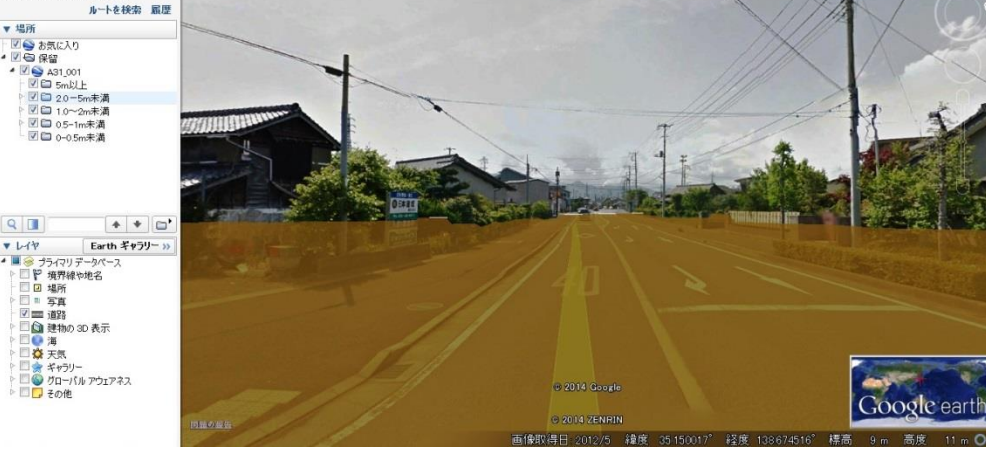

# 用意するもの

①フリーソフト「MANDARA」

http://ktgis.net/mandara/

②Google Earth

KTGIS net MANDARA 今昔マップ 研究室 Geocoding Outdoor Blog トップページ ▶ テキスト発売中! 地理情報分析支援システム ▶ダウンロー ▶ 機能と操作の 流れ ▶更新情報 ▶簡単統計地図作成 ▶エラー情報 ▶簡単地図データ作成 ▶ 揭示板 ▶地図ギャラリー

・東北地方太平洋沖地震関連の等高線データ等を公開しています。(2011/3/13)

#### ▶対応OS:Windows 2000/XP/VISTA/7/8

▶最新バージョン:9.40

●エクセル等の表計算ソフト上の地域統計データを地 図化することに適した無料のGISソフトです。

●中学生から教員・企業・研究者まで、幅広いユーザー ■を持ちます。地図を使って分析を行うさまざまな分野 でご利用いただいています。

▶地図データについては、全国の市町村別の地図デーが付属しているほか、白地図画像から自分で地図 "タを作成したり、シェーブファイルや各種数値地図、 国土数値情報からデータを取得することもできます。

♪データの表示には、塗りつぶしや記号、グラフ、等値 息など多様な売用方注が田音されており 誰でも簡単

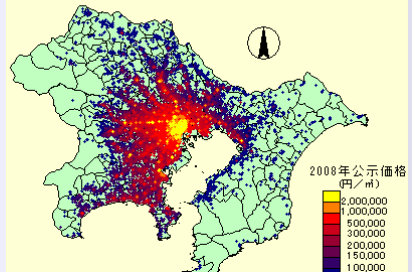

http://www.google.co.jp/intl/ja/earth/

③国土交通省「国土数値情報」より "浸水想定区域図"データ

<u>http://nlftp.mlit.go.jp/ksj/gml/datalist/KsjTmplt-</u> <u>A31.html</u>

1. データのダウンロード

①国土数値情報の「浸水想定区域図」から

描きたい地域のデータ(都道府県別)をダウン ロードします。

| 更新履歴                   |      |     |     |      |      |     |     |  |  |  |  |
|------------------------|------|-----|-----|------|------|-----|-----|--|--|--|--|
| ダウンロードするデータの選択         |      |     |     |      |      |     |     |  |  |  |  |
| □北海道                   | □ 青森 | □岩手 | □宮城 |      | □山形  | □福島 | □茨城 |  |  |  |  |
| □栃木                    | □群馬  | □埼玉 | □千葉 | □東京  | □神奈川 | □新潟 | □富山 |  |  |  |  |
| □石川                    | □福井  | □山梨 | □長野 | □岐阜  | ✔静岡  | □愛知 | □三重 |  |  |  |  |
| □滋賀                    | □京都  | □大阪 | □兵庫 | □奈良  | □和歌山 | □鳥取 | □島根 |  |  |  |  |
| <ul> <li>岡山</li> </ul> | □広島  | ОШО | □徳島 | □香川  | □愛媛  | □高知 | □福岡 |  |  |  |  |
| □佐賀                    | □長崎  | □熊本 | □大分 | □ 宮崎 | □鹿児島 | □沖縄 |     |  |  |  |  |
| 全て選択 リセット 戻る 次へ        |      |     |     |      |      |     |     |  |  |  |  |
|                        |      |     |     |      |      |     |     |  |  |  |  |

②アンケートに答えてダウンロードし、 デスクトップ等、分かりやすい場所に 解凍します(フォルダ名はわかりやすい名 前でOKです)

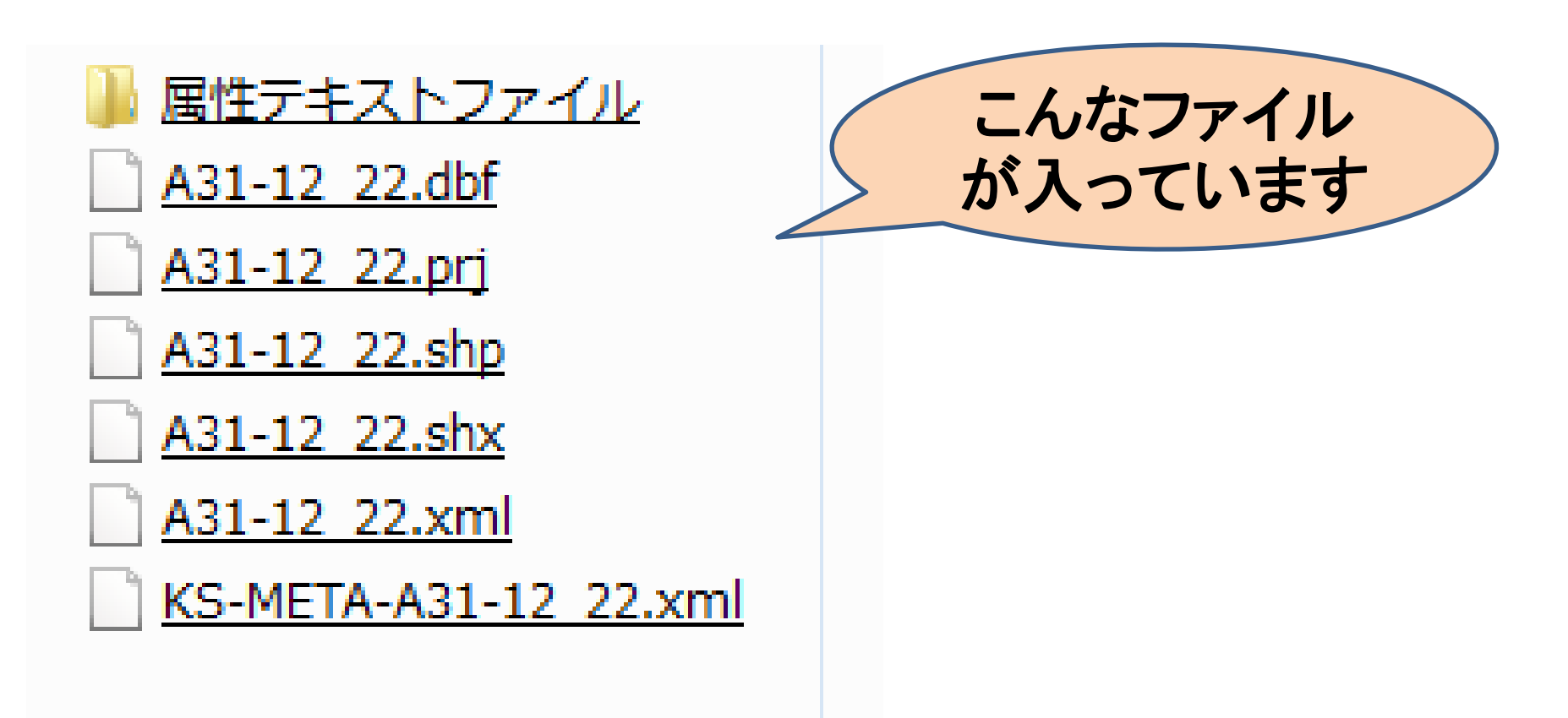

#### 2. MANDARAでの展開

#### ①MANDARAを立ち上げます。

| ▶ 地理目報分析又接システム MANDAR                                      | A                                     |     |         |    |  |
|------------------------------------------------------------|---------------------------------------|-----|---------|----|--|
| ○ クリップボードのデータを読み込む                                         | 5                                     |     |         |    |  |
| ○ データファイルから読み込む                                            |                                       |     |         |    |  |
| ○ 最近使ったファイルを読み込む                                           |                                       |     |         |    |  |
| shizuoka-shinsui.mdrm<br>携帯電話の地図.mdrm<br>携帯電話の地図.mdrm      |                                       |     |         |    |  |
| 黒板提示用白地図.mdr<br>日本の工場.mdrm<br>日本の工場.mdrm                   |                                       | シェ・ | ープファ    | イル |  |
| factory.mdrm                                               | (                                     | ÷   | 17 7. + | 1  |  |
| ○ 新しくデータを作成                                                |                                       | 読み  | 心みを     | 进灯 |  |
| <ul> <li>日本本本 (初期) うるの、</li> <li>「シェーブファイル読み込み」</li> </ul> |                                       |     |         |    |  |
|                                                            | · · · · · · · · · · · · · · · · · · · |     |         |    |  |
|                                                            | ("編集)                                 |     |         |    |  |
| OK ++>\tell                                                | 終了 ヘルプ                                |     |         |    |  |
|                                                            | バージョン情報                               |     |         |    |  |
|                                                            |                                       |     |         |    |  |

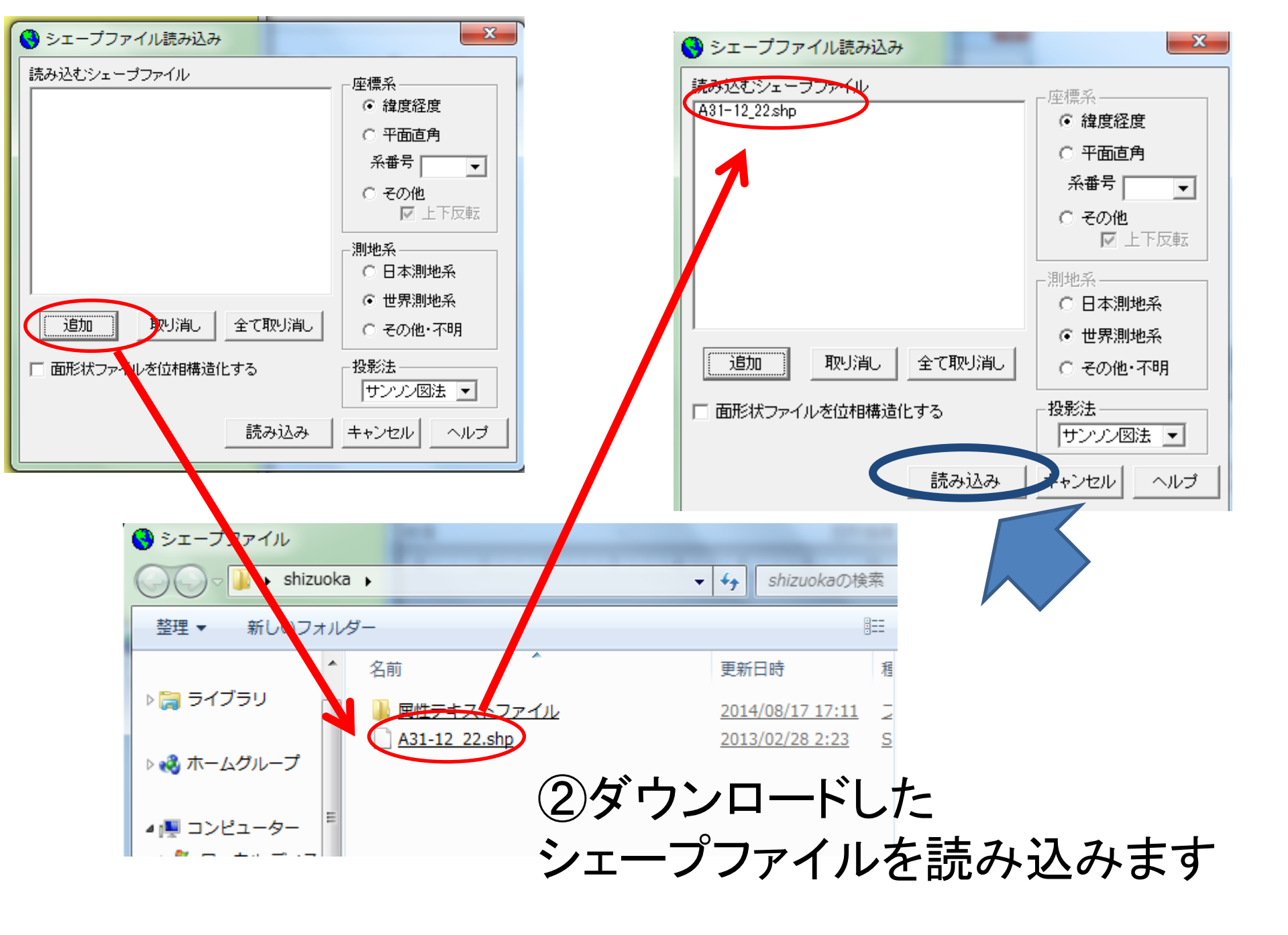

# 取り込まれた(だけの)状態

| MANDARA                                                  |                                                                                                    |
|----------------------------------------------------------|----------------------------------------------------------------------------------------------------|
| ファイル(F) 編集(E) 分析(A)                                      | ツール(0) ヘルプ(H)                                                                                            |
|                                                          | 描画開始                                                                                                    |
| データ表示                                                    | 「 <u> 重ね合わせ表示</u> 」 連続表示                                                                                 |
|                                                          | 重ね合わせセット 連続表示セット 白地図                                                                                     |
| 単独表示                                                     | グラフ表示 ラベル表示 移動表示                                                                                         |
| データ項目────                                                |                                                                                                    |
| 1:A31_001                                                | ▼ データ値表示 統計値表示                                                                                           |
| 階級区分                                                     | 記号等値線                                                                                                    |
| 表示<br>・ ベイント<br>・ ハッチ<br>・ 階級記号<br>・ 線<br>階級区分方法<br>区分方法 | <ul> <li>●設定方法</li> <li>○ 2色グラデーション</li> <li>○ 3色グラデーション</li> <li>○ 複数グラデーション</li> <li>○ 単独設定</li> </ul> |

### ③MANDARA用地図ファイルの作成

#### (1)「編集」→「マップエディタ」を選択します。

| 🧱 MANDAR | A                           |            |
|----------|-----------------------------|------------|
| ファイル(F)  | [編集(E)] 分析(A) ツール(O) ヘルプ(H) |            |
|          | 属性データ編集(D) ▶                |            |
|          | マップエディタ(M)                  |            |
|          | クリップボードにデータのコピー(C) Ctrl+C   | $\uparrow$ |
|          | 重ね合わせセット                    | j          |

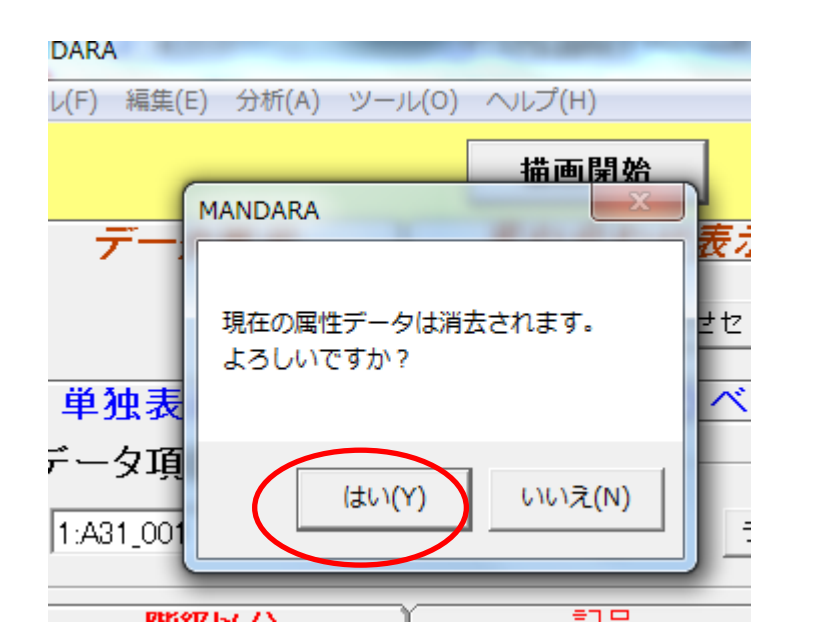

よろしいです

# マップエディタ画面

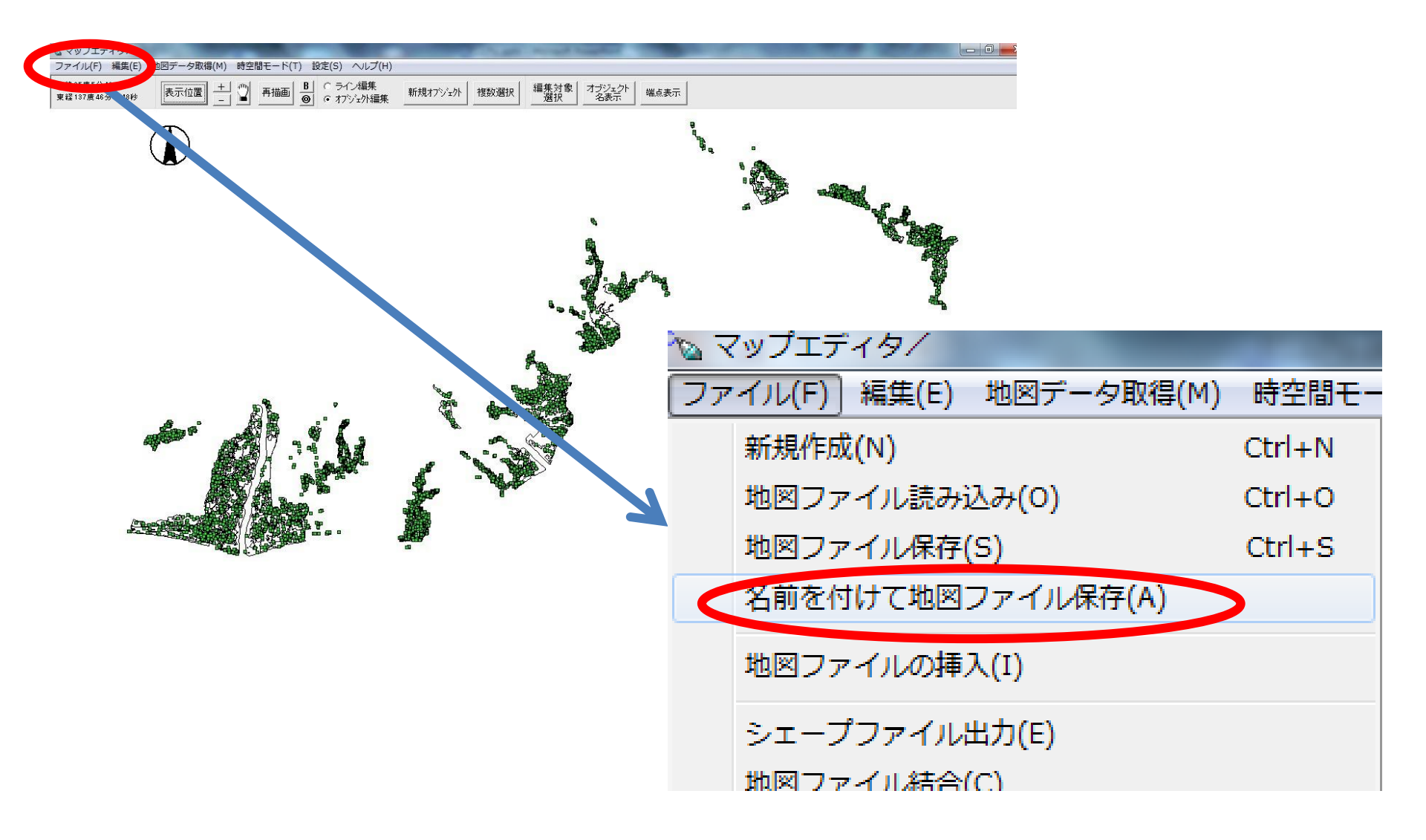

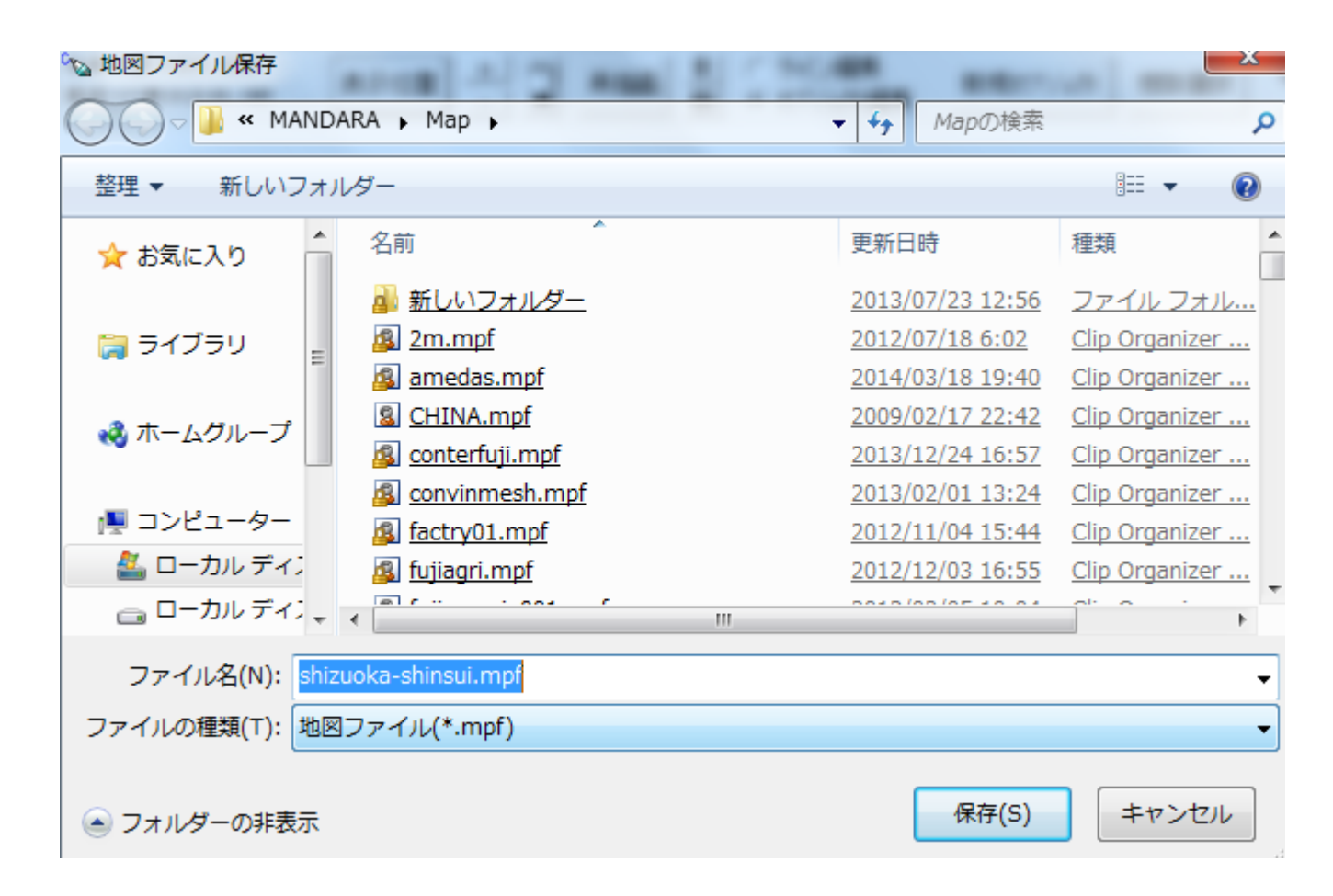

#### 適当な名前を付けて 「MANDARA用地図ファイル」 を作成・保存します。

### 保存ができたら、「マップエディタ」を 閉じてMANDARAメイン画面に戻ります

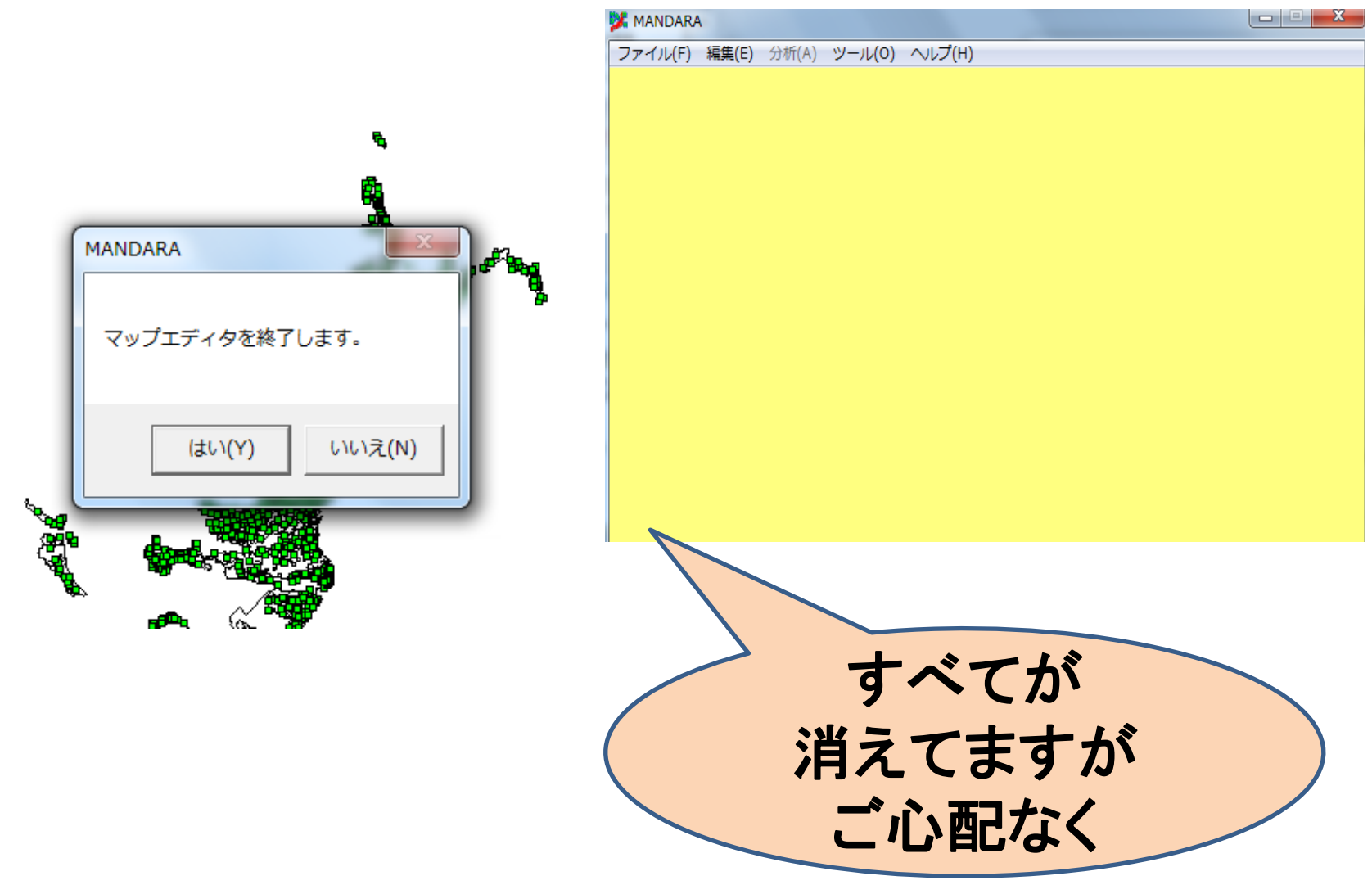

#### 3. MANDARAでの再読み込みと データの切り出し ①先ほどのシェープファイルを再び MANDARAに読み込みます。 「ファイル」→「シェープファイル」 「シェープファイル読み込み」 🎉 MANDARA ファイル(F) 編集(E) 分析(A) ツール(O) ヘルプ(H) データファイル読み込み(0) クリップボードからデータの読み込み(P) Ctrl+V 白地図・初期属性データ表示(W) MANDARAの形式でデータ・設定保存(S) Þ データ挿入(B) シェープファイル(H) シェープファイル読み込み 情報表示(I) MANDARAの終了(X) shizuoka-shinsui.mdrm (1) 携帯電話の地図.mdrm (2) 携帯電話の地図.mdrm (3)

「編集」→「クリップボードにデータのコピー」 を選択

| MANDARA               |                           |              |          |
|-----------------------|---------------------------|--------------|----------|
| ファイル(F) 編集            | i(E) 分析(A) ツール(O) ヘルプ(H)  |              |          |
|                       | 属性データ編集(D)                |              |          |
|                       | マップエディタ(M)                |              |          |
|                       | クリップボードにデータのコピー(C)        | Ctrl+C       | 連続表示     |
|                       | 重ね                        | こ合わせセット 連続表: | 示セット 白地図 |
| <b>単独</b> 君<br>「データIJ | €示 <u>グラフ表示</u><br>頁目──── | ラベル表示        | 移動表示     |
| 1:A31_00              | )1 <u>•</u>               | データ値表示       | 統計值表示    |

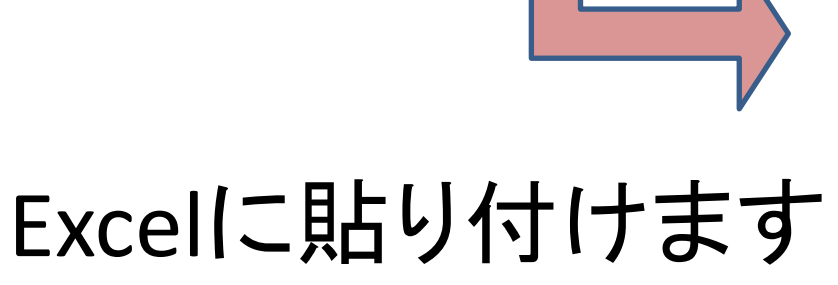

|    | A                 | В         | С       | D            | E       | F        | G       |
|----|-------------------|-----------|---------|--------------|---------|----------|---------|
| 1  | MAP               | ShapeFile |         |              |         |          |         |
| 2  | COMMENT A31-12_22 |           | .shp    |              |         |          |         |
| 3  | COMMENT           |           |         |              |         |          |         |
| 4  | LAYER .           | A31-12_22 | .shp    |              |         |          |         |
| 5  | TITLE             | A31_001   | A31_002 | A31_003      | A31_004 | A31_005  | A31_006 |
| 6  | UNIT              |           |         | CAT          | CAT     | CAT      |         |
| 7  | 1                 | 12        | 22      | 静岡県          | 平成18年6月 | 記載なし     | 22008   |
| 8  | 2                 | 12        | 22      | 静岡県          | 平成18年6月 | 記載なし     | 22008   |
| 9  | 3                 | 11        | 22      | 静岡県          | 平成18年6月 | 記載なし     | 22008   |
| 10 | 4                 | 12        | 22      | 静岡県          | 平成18年6月 | 記載なし     | 22008   |
| 11 | 5                 | 12        | 22      | 静岡県          | 平成18年6月 | 記載なし     | 22008   |
| 12 | 6                 | 11        | 22      | 静岡県          | 平成18年6月 | 記載なし     | 22008   |
| 13 | 7                 | 12        | 22      | 静岡県          | 平成18年6月 | 記載なし     | 22008   |
| 14 | 8                 | 12        | 22      | 静岡県          | 平成18年6月 | 記載なし     | 22008   |
| 15 | 9                 | 11        | 22      | 静岡県          | 平成18年6月 | 記載なし     | 22008   |
| 16 | 10                | 11        | 22      | 静岡県          | 平成18年6月 | 記載なし     | 22008   |
| 17 | 11                | 12        | 22      | 静岡県          | 平成18年6月 | 記載なし     | 22008   |
| 18 | 12                | 12        | 22      | 静岡県          | 平成18年6月 | 記載なし     | 22008   |
| 19 | 13                | 11        | 22      | 静岡県          | 平成18年6月 | 記載なし     | 22008   |
| 20 | 14                | 12        | 22      | 静岡県          | 平成18年6月 | 記載なし     | 22008   |
| 21 | 15                | 11        | 22      | 静岡県          | 平成18年6月 | 記載なし     | 22008   |
| 22 | 16                | 12        | 22      | 静岡県          | 平成18年6月 | 記載なし     | 22008   |
| 00 | 47                | 4.4       |         | <u> 韩</u> 国旧 | 亚式の左と日  | ヨコ 圭代ナトロ | 00000   |

# AII静岡県のデータ ⇒必要な地域(流域)のデータへ の切りだしをします。

先ほどダウンロードしたファイルの中の 「<mark>属性テキストファイル」フォルダ</mark>開きます

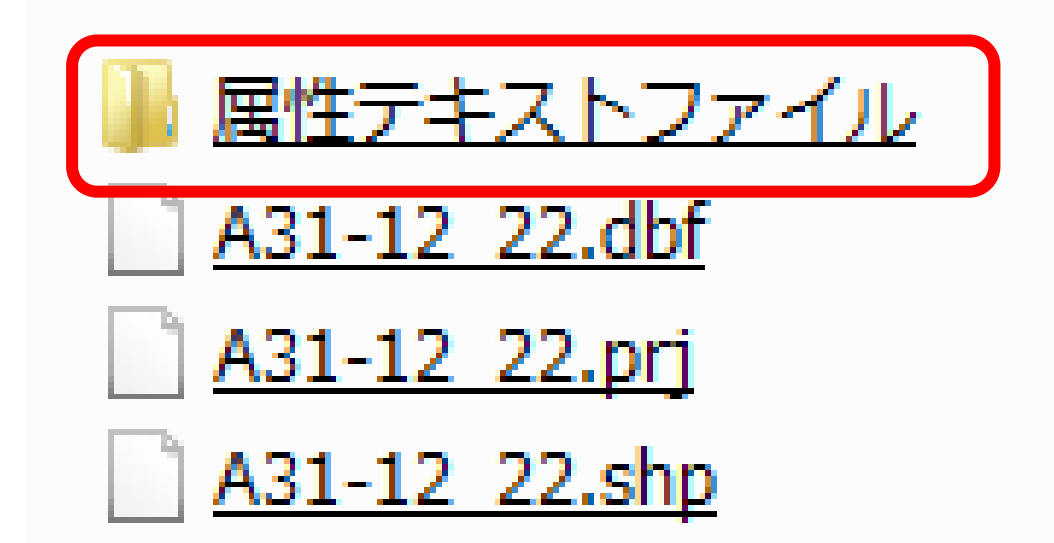

| 名前                       | ^         | "説明文","(1)","この図は、富士川水系潤井川について、水防法の規定により指定された浸水想定区域と当該区域                                                        |
|--------------------------|-----------|----------------------------------------------------------------------------------------------------|
| <sup>22</sup> 22001 b.t. |           | される水深その他を示したものです。"                                                                                              |
| 22001.txt                |           | "説明文", "(2)", "この浸水想定区域等は、調査地点の潤井川の河道整備状況を勘案して、洪水防御に関する計画の                                                      |
| 22002.txt                |           | 概ね100年に1回程度起こる大雨が降ったことにより、潤井川がはん濫した場合に想定される浸水の状況をシミュレ                                                           |
| 22003.txt                |           | ものです。"<br>"ジョウナダダベクジダダナンシューション、シュントナンシューマは、ナリックノンジュキャンスのエーデンマスジ                                                 |
| 22004 TXL                |           | - 説明又 ,(3),なお、このソミュレーションの実施に当たっては、文川のはん濫、想定を超える降取、局潮及ひ<br>- 考慮していませんので、この温水相向反ば図に指向されていたい反ばにおいてた温水が恐たまて根へみ、相向され |
| 22005.LXL                |           | 考慮していませんので、この浸水忠定区域凶に指定されていない区域にわいても浸水が発生する場合や、忠定され   <br>  を思たて担合おおけます ″                                       |
| 22008.LXL                | 種類: テキス   | <u>⊂ 共は②場合</u> が40 ツます。<br>  トドキュメント   _ ⊨ ⊨″″″″′00″                                                            |
| 22007.0                  | サイズ: 1.52 | KB """静弼胆"                                                                                                    |
| 22008.0X0                | 更新日時: 20  | 12/12/25 21:17 " " " 平成21年4月1日"                                                                                 |
| 22009.000                |           | "告示番号","","静岡県告示第369号"                                                                                          |
| 22010.txt                |           | "対象となる洪水予報河川".""."富士川水系潤井川: 海から約6.0km"                                                                          |
| 22011.txt                |           | "指定の前提となる計画降雨","","潤井川流域の日雨量369km、時間雨量77mm (概ね100年に1回程度の降雨:降雨                                                   |
| 22012.txt                |           | 版) ″                                                                                                    |
| 22013.txt                |           | 関係市町村","","富士市"                                                                                                 |
| 22015.txt                |           | ▼他の計算条件等″,″①″,″氾濫計算は、対象区域を100m間隔の格子(「計算メッシュ」という)に分割し、こキ                                                         |
| 83001 txt                |           | ↓ており、また、計算メッシュの地盤高は、数値地図50mメッシュ標高から求めた平均地盤高を使用していヨ                                                              |
| 85001.txt                |           | の開発などによる地盤高の変化による影響が表せていない場合があります。"                                                                             |
| 85002.txt                |           | 算条件等","②","浸水想定区域は、氾濫計算結果から計算メッシュ毎の想定浸水位を算定し隣接する語                                                               |
| 85003.txt                |           | 図上の地形、連続盛土構造物(道路および鉄道の盛土など)を考慮して図化しています。"                                                                       |
|                          |           |                                                                                                    |
|                          |           |                                                                                                    |
|                          |           |                                                                                                    |
|                          |           | 酒 ナルコ よう しょう しょう しょう しょう しょう しょう しょう しょう しょう しょ                                                                 |
| (                        |           |                                                                                                    |
|                          |           | — ドNo 22005だ ! /                                                                                                |
|                          |           |                                                                                                    |
|                          |           |                                                                                                    |
|                          |           |                                                                                                    |
|                          |           |                                                                                                    |
|                          | ·/        | っの当明ウセギュレ目れぶと 口払し                                                                                               |
| <b>J</b>                 |           | *10.515人でつく兄はかり、日町と                                                                                             |
| -                        | _         |                                                                                                    |
|                          | スニ        | ビニタのっ―じ来旦た切し士士                                                                                                  |
| 9                        |           | ブリュート宙方で休しより                                                                                                    |

| ្រភ             |                                        | (-).                           |                          |                     |                                                                                                    |         | _                 |                           |                     |
|-----------------|----------------------------------------|--------------------------------|--------------------------|---------------------|----------------------------------------------------------------------------------------------------|---------|-------------------|---------------------------|---------------------|
| ٣               | ホーム                                    | 挿入 /                           | ページ レイアウト                | 数式                  | データー オ                                                                                                    | 交閲      | 表示                |                           |                     |
| 二<br>Acc<br>データ | Cess Web<br>Set Viel<br>マベース クエリ<br>外語 | デキスト そ<br>ファイル デー?<br>部データの取り込 | での他の<br>ダゾース + 招<br>込み   | <b>存の</b> すべて<br>競売 | <ul> <li>         接続          </li> <li>             プロパティ          </li> <li>             マロパティ          </li> <li>             メンクの線          </li> <li> </li> <li> </li> </ul> | í<br>証集 | £↓ AZA<br>Z↓ 並べ替  | ]<br>え<br>フィルタ<br>並べ替えとフィ | <ul> <li></li></ul> |
|                 | G5                                     | •                              | () <i>f</i> <sub>x</sub> | A31_006             |                                                                                                    |         |                   |                           |                     |
|                 | A                                      | В                              | С                        | D                   |                                                                                                    | Е       |                   | F                         | G                   |
| 1               | MAP 💽                                  | Shape Fi 🔽                     |                          |                     |                                                                                                    |         |                   | -                         |                     |
| 2               | COMMENT                                | A31-12_22                      | .shp                     |                     |                                                                                                    | Az↓     | 昇順( <u>S</u> )    |                           |                     |
| 3               | COMMENT                                |                                |                          |                     |                                                                                                    | Z↓      | 隆順(O)             |                           |                     |
| 4               | LAYER                                  | A31-12_22                      | .shp                     |                     |                                                                                                    | A.      |                   | ⇒( <b>π</b> )             |                     |
| 5               | TITLE                                  | A31_001                        | A31_002                  | A31_003             | A31_004                                                                                                    |         | ECTRAVE.          |                           |                     |
| 6               | UNIT                                   |                                |                          | CAT                 | CAT                                                                                                    | W.      | "(列 G)" か         | らフィルタをクリ                  | 7( <u>C</u> )       |
| 7               | 1                                      | 12                             | 22                       | 静岡県                 | 平成18年6                                                                                                    |         | 色フィルタ(1)          |                           | ►                   |
| 8               | 2                                      | 12                             | 22                       | 静岡県                 | 平成18年6                                                                                                    |         | 数値フィルタ            | (F)                       | •                   |
| 9               | 3                                      | 11                             | 22                       | 静岡県                 | 平成18年6                                                                                                    |         |                   | ·                         |                     |
| 10              | 4                                      | 12                             | 22                       | 静岡県                 | 平成18年6                                                                                                    |         |                   | へ ()選択()<br>11            | <u> </u>            |
| 11              | 5                                      | 12                             | 22                       | 静岡県                 | 平成18年6                                                                                                    |         |                   | 02                        |                     |
| 12              | 6                                      | 11                             | 22                       | 静岡県                 | 平成18年6                                                                                                    |         |                   | 03                        | =                   |
| 13              | 7                                      | 12                             | 22                       | 静岡県                 | 平成18年6                                                                                                    |         | 220               | U4<br>05                  |                     |
| 14              | 8                                      | 12                             | 22                       | 静岡県                 | 平成18年6                                                                                                    |         | 220               | 06                        |                     |
| 15              | 9                                      | 11                             | 22                       | 静岡県                 | 平成18年6                                                                                                    |         | 220               | 07                        |                     |
| 4.0             | 4.0                                    |                                |                          | 幸2 15711日           | 亚 ヴィッケーイ                                                                                                    |         | 1 1 1 1 1 1 1 1 1 | no                        |                     |

EXCELのフィルタ機能等を使って必要な コード番号のデータのみを抽出します。

#### 抽出されたデータをコピーして 隣のシートに貼り付けます (上から5~6行開けておきます)

| - 4 | A   | В  | С  | D   | E            | F     | G     |
|-----|-----|----|----|-----|--------------|-------|-------|
| 1   |     |    |    |     |              |       |       |
| 2   |     |    |    |     |              |       |       |
| 3   |     |    |    |     |              |       |       |
| 4   |     |    |    |     |              |       |       |
| 5   |     |    |    |     |              |       |       |
| 6   |     |    |    |     |              |       |       |
| 7   |     |    |    |     |              |       |       |
| 8   | 362 | 11 | 22 | 静岡県 | 平成21 年4 月1 日 | 静岡県告示 | 22005 |
| 9   | 363 | 11 | 22 | 静岡県 | 平成21 年4 月1 日 | 静岡県告示 | 22005 |
| 10  | 364 | 11 | 22 | 静岡県 | 平成21 年4 月1 日 | 静岡県告示 | 22005 |
| 11  | 365 | 12 | 22 | 静岡県 | 平成21 年4 月1 日 | 静岡県告示 | 22005 |
| 12  | 366 | 13 | 22 | 静岡県 | 平成21 年4 月1 日 | 静岡県告示 | 22005 |
| 13  | 367 | 12 | 22 | 静岡県 | 平成21 年4 月1 日 | 静岡県告示 | 22005 |
| 14  | 368 | 13 | 22 | 静岡県 | 平成21 年4 月1 日 | 静岡県告示 | 22005 |
| 15  | 369 | 12 | 22 | 静岡県 | 平成21 年4 月1 日 | 静岡県告示 | 22005 |
| 16  | 370 | 11 | 22 | 静岡県 | 平成21 年4 月1 日 | 静岡県告示 | 22005 |
| 17  | 371 | 12 | 22 | 静岡県 | 平成21 年4 月1 日 | 静岡県告示 | 22005 |
| 18  | 372 | 13 | 22 | 静岡県 | 平成21 年4 月1 日 | 静岡県告示 | 22005 |
| 10  | 373 | 12 | 22 | 静岡旭 | 平成21年4日1日    | 静岡旭生中 | 22005 |

### もとのシートに戻り、フィルタを 解除した上で、データの上の「タグ」 をコピーして、抽出データの上に貼り 付けます。

#### Sheet1

|   | A       | В         | C       | D       | E E     |      | F   | G     |                |                    |                                  |                                |       |
|---|---------|-----------|---------|---------|---------|------|-----|-------|----------------|--------------------|----------------------------------|--------------------------------|-------|
| 1 | MAP     | ShapeFile |         |         |         |      |     |       |                |                    |                                  |                                |       |
| 2 | COMMENT | A31-12_22 | .shp    |         |         |      |     |       |                |                    |                                  |                                |       |
| 3 | COMMENT |           |         |         |         | Sho  | o+7 |       |                |                    |                                  |                                |       |
| 4 | LAYER   | A31-12_22 | 2.shp   |         |         | Sile | elz | 切取り込み |                |                    | 接続                               | 並べ替え                           | とフィルタ |
| 5 | TITLE   | A31 001   | A31 002 | A31 003 | A31 004 |      | A1  | - ()  | f <sub>x</sub> |                    |                                  |                                |       |
| 6 | UNIT    | _         | _       |         | CAT     |      | A   | В     | С              | D                  | E                                | F                              | G     |
| Ŭ | 0.41    |           |         |         |         | 1    |     |       |                |                    |                                  |                                |       |
|   |         |           |         |         |         | 2    |     |       |                |                    |                                  |                                |       |
|   |         |           |         |         |         | 3    |     |       |                |                    |                                  |                                |       |
|   |         |           |         |         |         | 4    |     |       |                |                    |                                  |                                |       |
|   |         |           |         |         |         | 5    |     |       |                |                    |                                  |                                |       |
|   |         |           |         |         |         | 6    |     |       |                |                    |                                  |                                |       |
|   |         |           |         |         |         | /    | 000 |       |                | 救回旧                | 꼬리아 도 티 티                        | 救回归生日                          | 00005 |
|   |         |           |         |         |         | 8    | 362 | 11    | 22             | <b>肘</b> 间県<br>邦回順 | <u>一十成21年4月1日</u><br>亚式01年4月1日   | <b>静</b> 岡県古刀<br>教岡県生日         | 22005 |
|   |         |           |         |         |         | 9    | 202 | 11    | 22             | 肘间乐<br>基网间         | _ 〒成21 年4 月1 日<br>- 巫式01 年4 月1 日 | <b>肝</b> 岡県古刀<br><u></u> 塾回闾生日 | 22005 |
|   |         |           |         |         |         | 11   | 365 | 12    | 22             | 肝间乐<br>静屈l目        | <u>一十成21年4月1日</u><br>平成21年4日1日   | 肝回泉日月                          | 22005 |
|   |         |           |         |         |         | 12   | 366 | 13    | 22             | 静岡県                |                                  | 静岡県告知                          | 22005 |
|   |         |           |         |         |         | 13   | 367 | 12    | 22             | 静岡県                | 平成21年4月1日                        | 静岡県告日                          | 22000 |
|   |         |           |         |         |         | 14   | 368 | 13    | 22             | 静岡県                | 平成21年4月1日                        | 静岡県告示                          | 22005 |
|   |         |           |         |         |         | 15   | 369 | 12    | 22             | 静岡県                | 平成21年4月1日                        | 静岡県告示                          | 22005 |
|   |         |           |         |         |         | 16   | 370 | 11    | 22             | 静岡県                | 平成21年4月1日                        | 静岡県告示                          | 22005 |
|   |         |           |         |         |         | 17   | 371 | 12    | 22             | 静岡県                | 平成21年4月1日                        | 静岡県告示                          | 22005 |
|   |         |           |         |         |         | 18   | 372 | 13    | 22             | 静岡県                | 平成21 年4 月1 日                     | 静岡県告記                          | 22005 |

#### タグを貼りつけたら、表全体を選択して 「コピー」します。

|    | A   | В  | C  | D   | E            | F     | G     | Н                  | 1             | J |
|----|-----|----|----|-----|--------------|-------|-------|--------------------|---------------|---|
| 38 | 393 | 12 | 22 | 静岡県 | 平成21 年4 月1 日 | 静岡県告示 | 22005 | 5                  |               |   |
| 39 | 394 | 12 | 22 | 静岡県 | 平成21 年4 月1 日 | 静岡県告示 | 22005 | 5                  |               |   |
| 40 | 395 | 11 | 22 | 静岡県 | 平成21 年4 月1 日 | 静岡県告示 | 22005 | 5                  |               |   |
| 41 | 396 | 12 | 22 | 静岡県 | 平成21 年4 月1 日 | 静岡県告示 | 22005 | 5                  |               |   |
| 42 | 397 | 12 | 22 | 静岡県 | 平成21 年4 月1 日 | 静岡県告示 | 22005 | 5                  |               |   |
| 43 | 398 | 11 | 22 | 静岡県 | 平成21 年4 月1 日 | 静岡県告示 | 2 👗   | 切り取り(工)            |               |   |
| 44 | 399 | 12 | 22 | 静岡県 | 平成21 年4 月1 日 | 静岡県告示 | 2     | コピー(C)             |               |   |
| 45 | 400 | 12 | 22 | 静岡県 | 平成21 年4 月1 日 | 静岡県告示 | 2 👝   |                    |               |   |
| 46 | 401 | 11 | 22 | 静岡県 | 平成21 年4 月1 日 | 静岡県告示 | 2 🛄   | 860190( <u>P</u> ) |               |   |
| 47 | 402 | 12 | 22 | 静岡県 | 平成21 年4 月1 日 | 静岡県告示 | 2     | 形式を選択して貼り付け(S)     |               |   |
| 48 | 403 | 11 | 22 | 静岡県 | 平成21 年4 月1 日 | 静岡県告示 | 2     | 挿入(1)              |               |   |
| 49 | 404 | 11 | 22 | 静岡県 | 平成21 年4 月1 日 | 静岡県告示 | 2     | 買収金(D)             |               |   |
| 50 | 405 | 12 | 22 | 静岡県 | 平成21 年4 月1 日 | 静岡県告示 | 2     | *****              | 77/515        |   |
| 51 | 406 | 12 | 22 | 静岡県 | 平成21 年4 月1 日 | 静岡県告示 | 2     | 数はいと1世のシリ          | P( <u>N</u> ) |   |
| 52 | 407 | 12 | 22 | 静岡県 | 平成21 年4 月1 日 | 静岡県告示 | 2     | フィルタ( <u>E</u> )   |               | • |
| 53 | 408 | 12 | 22 | 静岡県 | 平成21 年4 月1 日 | 静岡県告示 | 2     | 並べ替え( <u>0</u> )   |               | • |
| 54 | 409 | 12 | 22 | 静岡県 | 平成21 年4 月1 日 | 静岡県告示 | 2 👝   | コポントの挿入(           | M)            |   |
| 55 | 410 | 12 | 22 | 静岡県 | 平成21 年4 月1 日 | 静岡県告示 | 2 💆   |                    | <u></u>       |   |
| 56 | 411 | 12 | 22 | 静岡県 | 平成21 年4 月1 日 | 静岡県告示 | 2 🚰   | セルの書式設定            | E( <u>F</u> ) |   |

#### MANDARAに戻り、「ファイル」 ⇒「クリップボードからデータ読み込み」 を選択します。

| 🏂 MANDARA          |                 |        |      |                |             | × |
|--------------------|-----------------|--------|------|----------------|-------------|---|
| ファイル(F) 編集(E) :    | 分析(A) ツール(O) へル | プ(H)   | _    |                |             |   |
| データファイル読み          | 込み(0)           |        |      |                |             |   |
| クリップボードから          | データの読み込み(P)     | Ctrl+V |      |                |             |   |
| 白地図・初期属性デ          | ータ表示(W)         |        | 表示   | 連              | 続表示         |   |
| M A N D A R A の形   | 式でデータ・設定保存(S)   | +      | 17 m | 連続表示セット        | 、 白地図       |   |
| データ挿入(B)           |                 | +      |      |                |             |   |
| シェープファイル(H         | )               | +      | ベル表  | · <b>示</b>   相 | 多動表示        |   |
| 情報表示(I)            |                 | +      |      |                |             |   |
| M A N D A R Aの終    | 了 (X)           |        | データ値 | 表示 統計値         | <b>越</b> 表示 |   |
| shizuoka-shinsui.m | drm (1)         |        |      |                |             |   |
| 携帯電話の地図.md         | rm (2)          |        |      | 等値約            | 泉           |   |
| 携帯電話の地図.md         | rm (3)          |        |      |                | ヘルプ         |   |
| 黑板提示用白地図.m         | ıdr (4)         |        |      |                |             |   |
| 日本の工場.mdrm (       | 5)              |        |      | 10             |             |   |
| 日本の製紙工場.md         | rm (6)          |        |      | 18             |             |   |
| factory.mdrm (7)   |                 |        |      | 14             |             |   |
| 1.01 7.5 1.703     |                 |        |      |                |             |   |

#### 対応するファイルがないぞ! と言われても慌てずに。

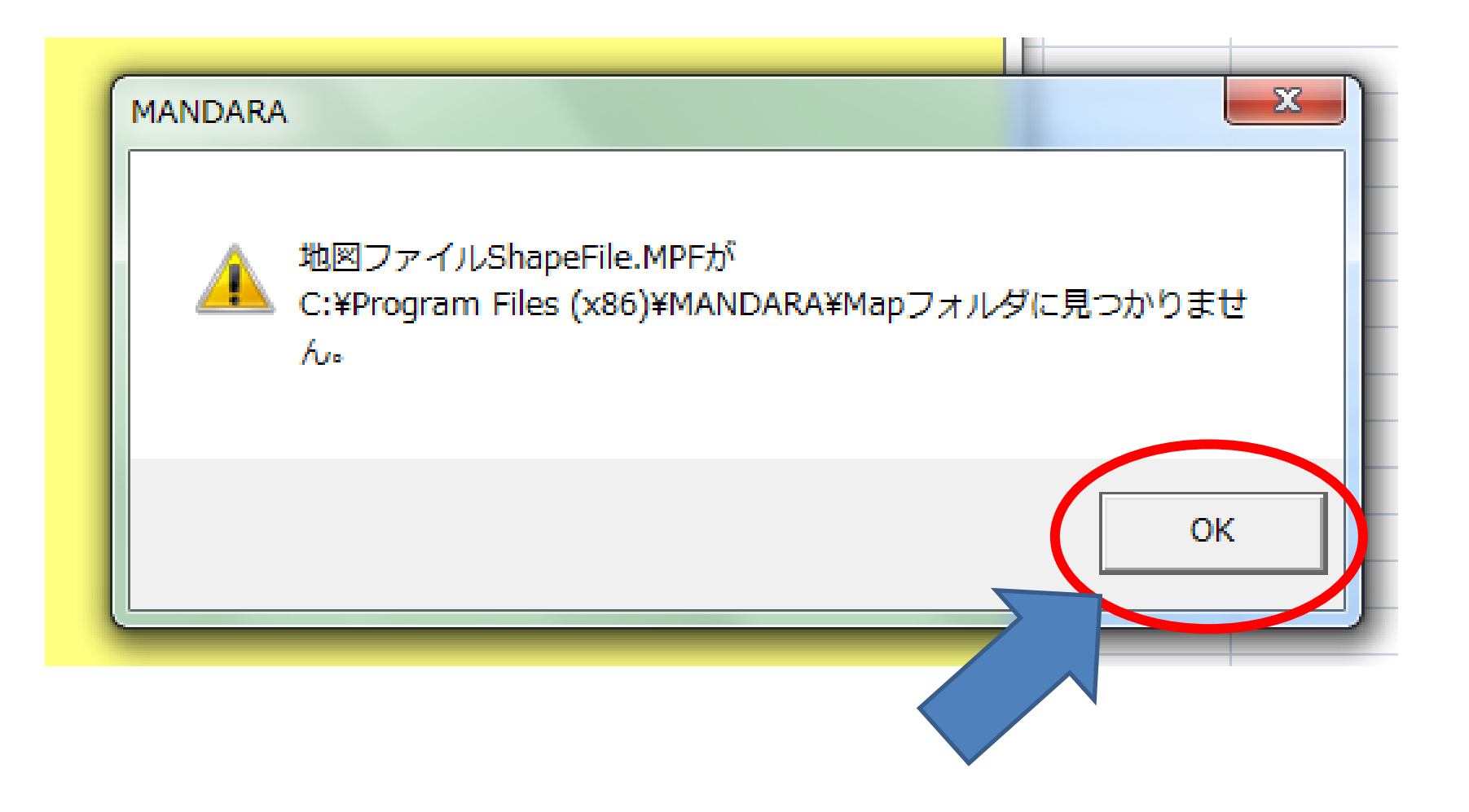

### 先ほど「マップエディタ」で 仕込んでおいたファイルを使います。

| COO- K MANDAF   | RA 🖡 Map 🖡               | ▼ 4 Mapの検索                            |          |  |  |  |
|-----------------|--------------------------|---------------------------------------|----------|--|--|--|
| 整理 ▼ 新しいフォル     | ダー                       |                                       | •        |  |  |  |
| 🚖 お気に入り 🛛 🔶     | 名前                       | 更新日時                                  | *        |  |  |  |
|                 | nigatadid.mpf            | 2012/08/06 14:47                      |          |  |  |  |
| 🍃 ライブラリ         | inigatatest.mpf          | 2012/08/05 22:02                      |          |  |  |  |
|                 | Inuclear.mpf             | 2012/08/06 13:51                      |          |  |  |  |
| 🜏 ホームグループ       | g <u>og-river.mpf</u>    | 2012/06/27 9:16                       | ■ プレビューを |  |  |  |
|                 | shizuchika01.mpf         | 2013/10/03 19:15                      | 示するファイ   |  |  |  |
|                 | shizuconvin.mpf          | 2013/02/01 14:53                      | を選択します   |  |  |  |
| P =             | shizuokaclimate.mpf      | 2012/12/03 19:40                      |          |  |  |  |
| 🏭 ローカル ディス      | shizuoka-shinsui.mpt     | 2014/08/17 20:01                      |          |  |  |  |
| 👝 ローカル ディス      | 🚳 <u>susono-area.mpf</u> | 種類: Clip Organizer Media Package File |          |  |  |  |
| 👝 HD-PCTU3 (F:) | susonohinan.mpf          | サイズ: 1.68 MB                          |          |  |  |  |
| S MEMORYCARD    | • III                    | 更新日時: 2014/08/17 20:01                |          |  |  |  |
| ファイ             | イノレ名(N):                 |                                       |          |  |  |  |
|                 |                          | 開<(O)                                 | キャンセル    |  |  |  |

### 読み込めたところで 「MANDARA作業ファイル」として保存 しておきましょう。

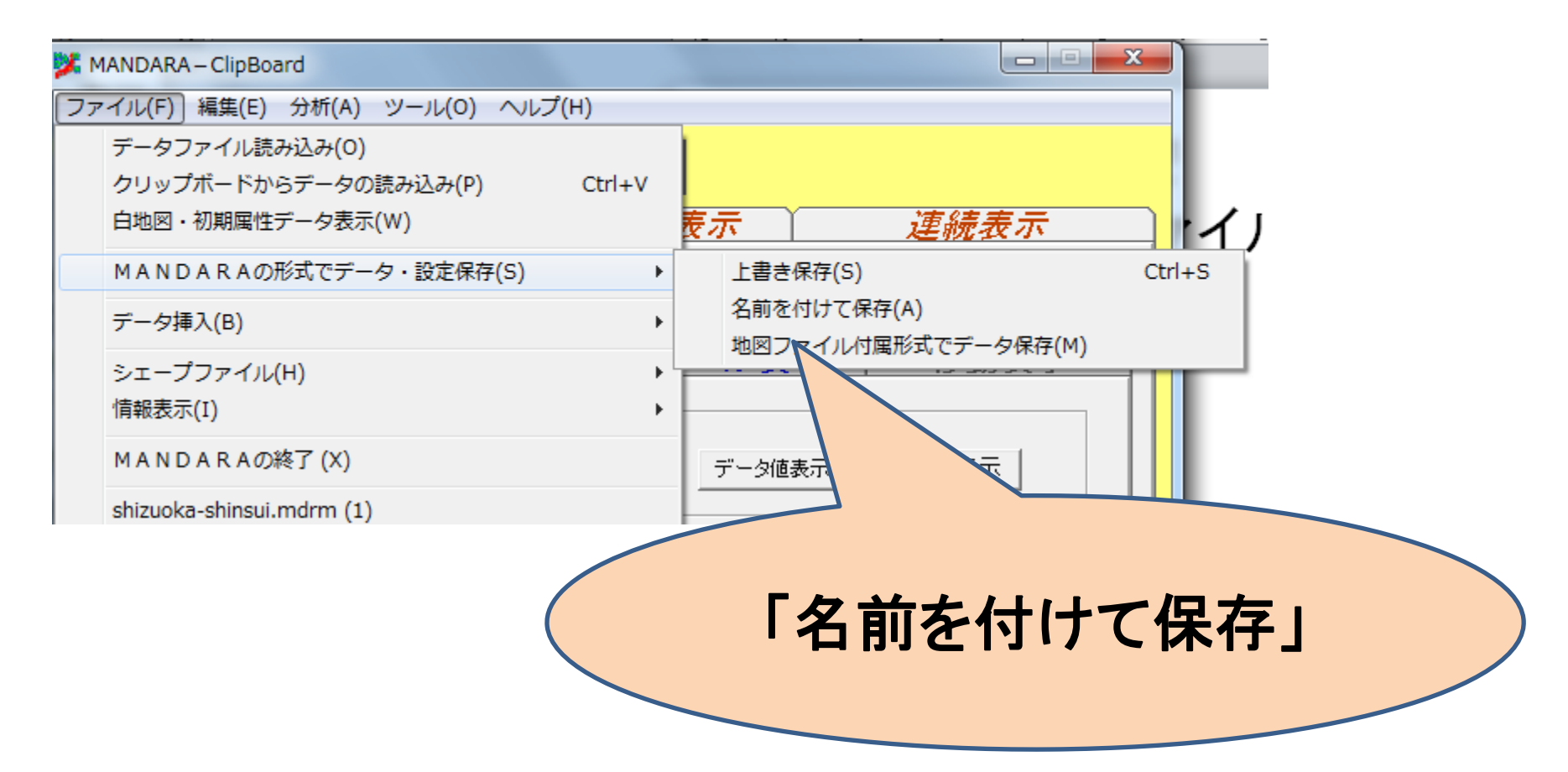

# 4. 塗り分け地図の作成

浸水域と想定浸水深が入っているのは

「1. A31\_001」のカテゴリです。何をいじらず に「描画開始」をすると、こんな感じになります。

印刷(P) ヘルプ(H)

A31 001

(北緯35度12分35.7秒/東経138度41分16.0秒)

【重要】

塗り分けの数字を見てください。 10番台(11~15)ならば5段階 20番台(21~27)ならば7段階 に区分されています

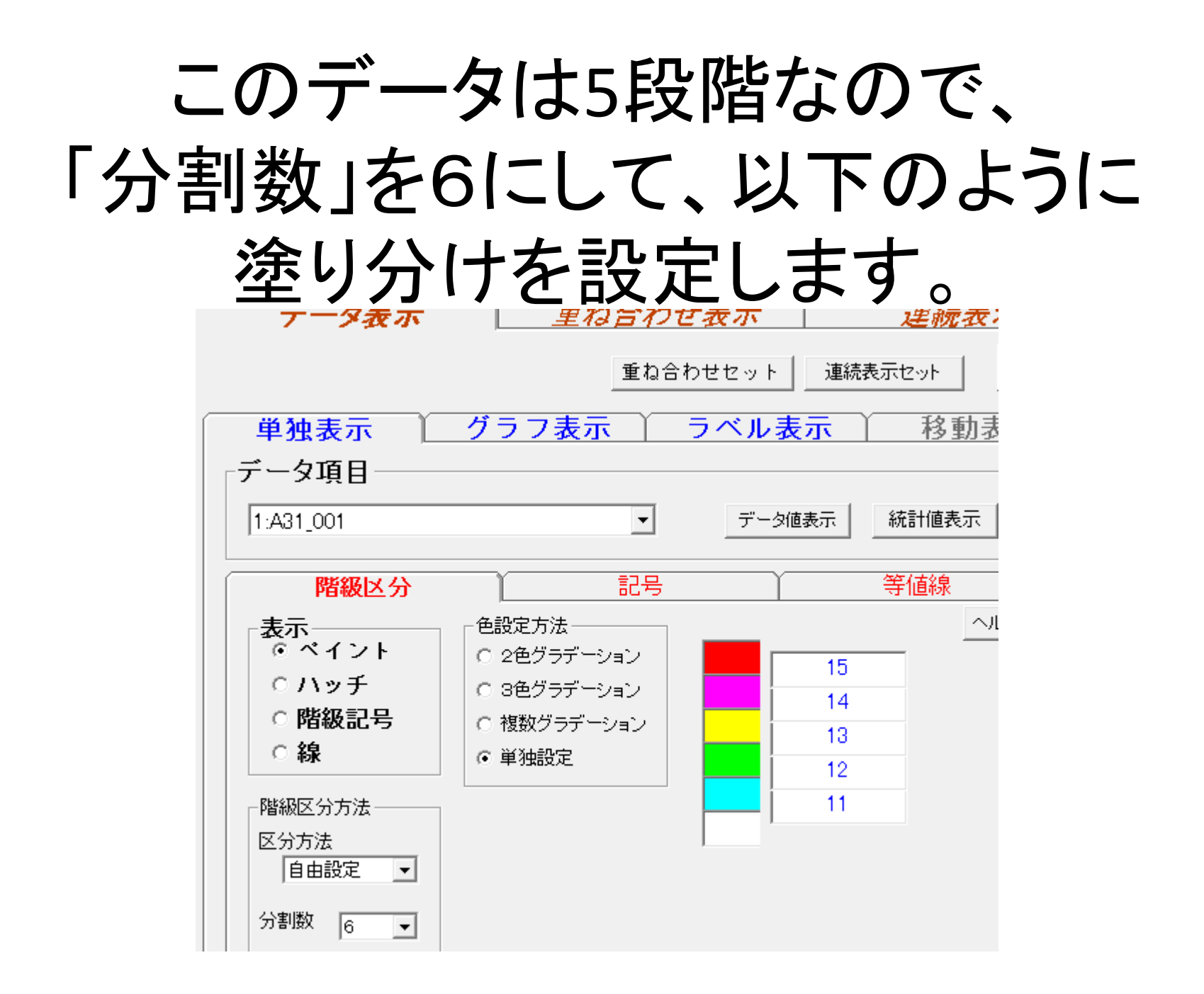

# 描画できました。

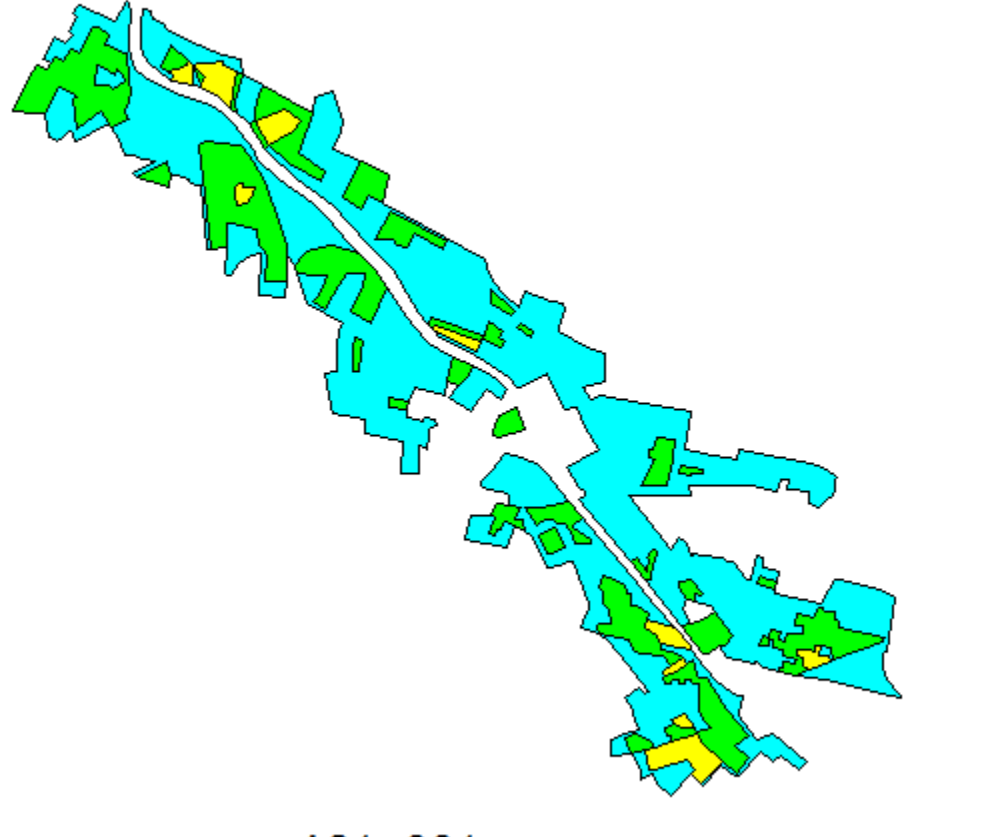

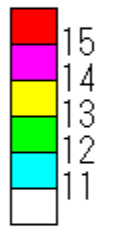

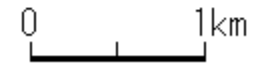

A31\_001

#### 凡例コードは国土数値情報のサイトに載っています。

浸水深コード(ファイル名称:WaterDepthCd)

| コード | 浸水深ランク          |   |
|-----|-----------------|---|
| 11  | 0~0.5m未満(5段階)   |   |
| 12  | 0.5~1.0m未満(5段階) |   |
| 13  | 1.0~2.0m未満(5段階) |   |
| 14  | 2.0~5.0m未満(5段階) |   |
| 15  | 5.0m以上(5段階)     | K |
| 21  | 0~0.5m未満(7段階)   |   |
| 22  | 0.5~1.0m未満(7段階) |   |
| 23  | 1.0~2.0m未満(7段階) |   |
| 24  | 2.0~3.0m未満(7段階) |   |
| 25  | 3.0~4.0m未満(7段階) |   |
| 26  | 4.0~5.0m未満(7段階) |   |
| 27  | 5.0m以上(7段階)     |   |

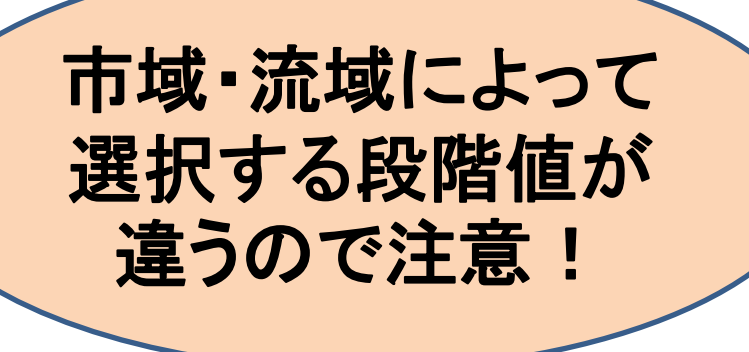

http://nlttp.mlit.go.jp/ksj/gml/codelist/WaterDepthCd.html

# 5. Google Earth ~

MANDARA⇒Google Earth機能を使って

水深がわかる状態でkmlファイルを作成します。

#### ①描画画面から

「ファイル」→「kml形式で保存」を選びます。

| A 🛓 | 31_001                  |    | 10.000 | ( normality | -    |
|-----|-------------------------|----|--------|-------------|------|
| ファ  | イル(F) 編集(E) 分析(A) 表示(V) | オプ | ション(0) | 図形モード       | 印刷(P |
|     | 画像の保存(S)                |    |        |             |      |
|     | Webページとして保存(W)          |    |        |             |      |
|     | KML形式で保存(K)             |    |        | ~           |      |
|     | Googleマップに出力(G)         |    |        |             |      |
|     | 連続表示モードのファイル出力(C)       |    |        |             |      |

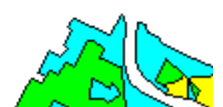

## Kmlファイルの設定をします

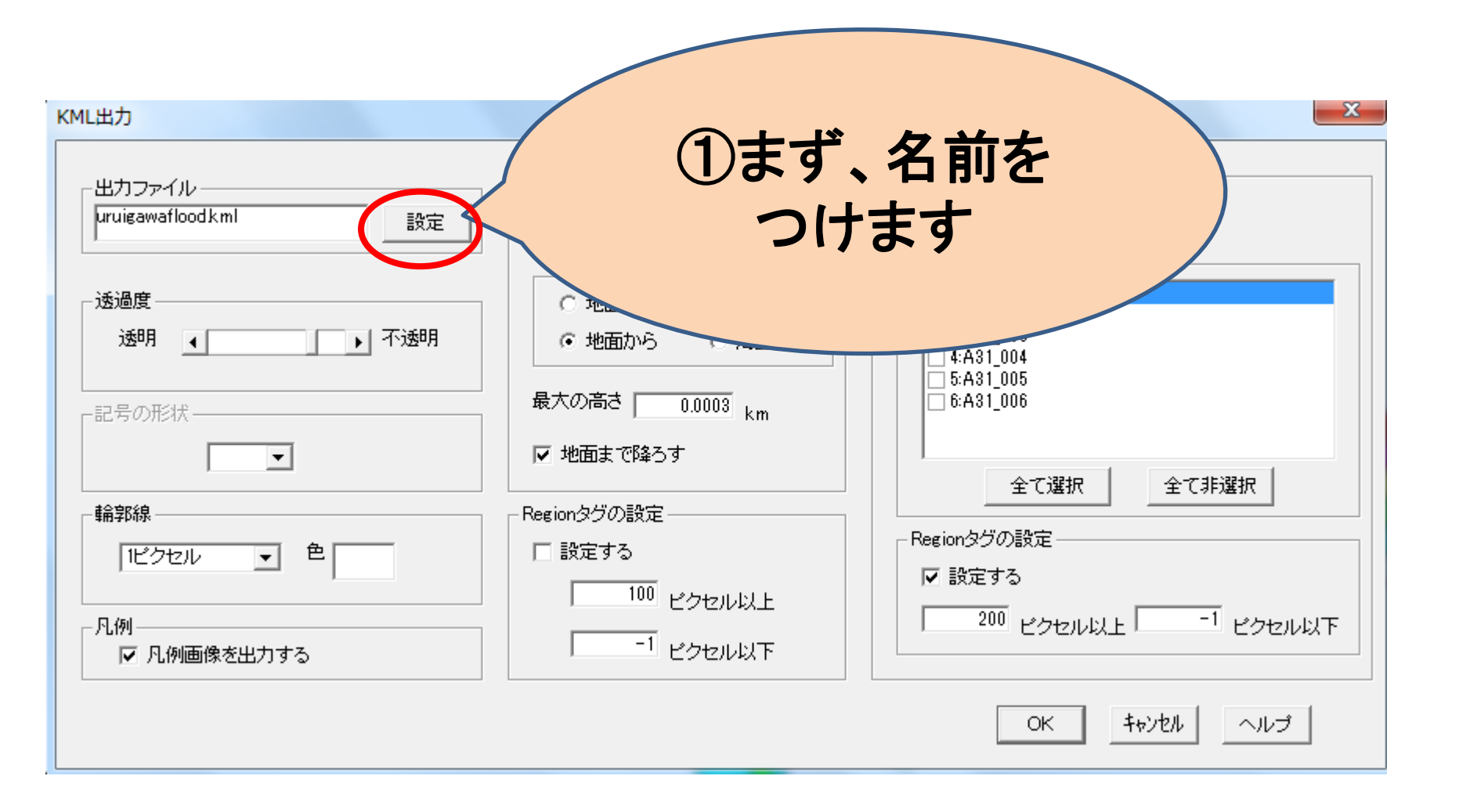

# Kmlファイルの設定をします

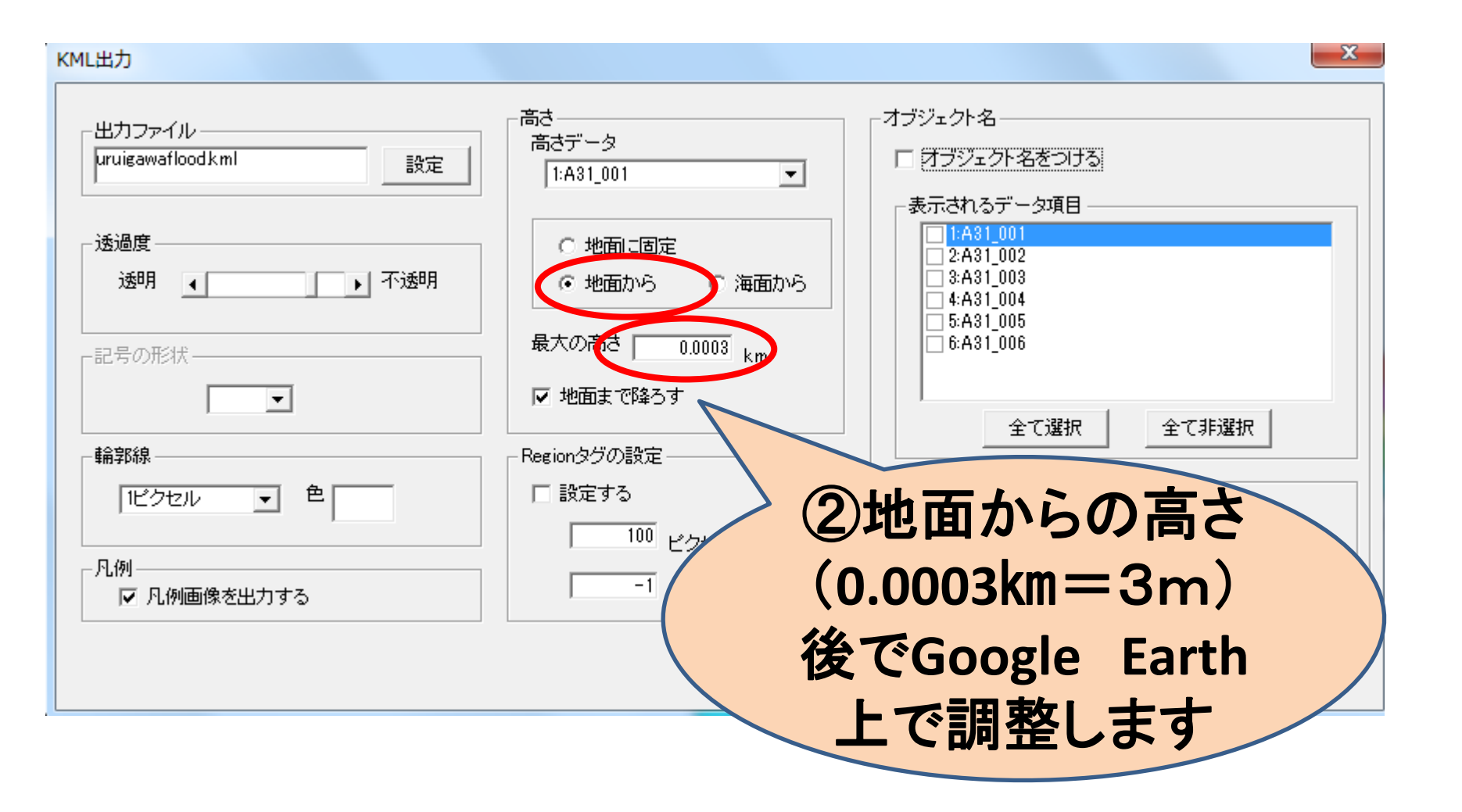

## Kmlファイルの設定をします

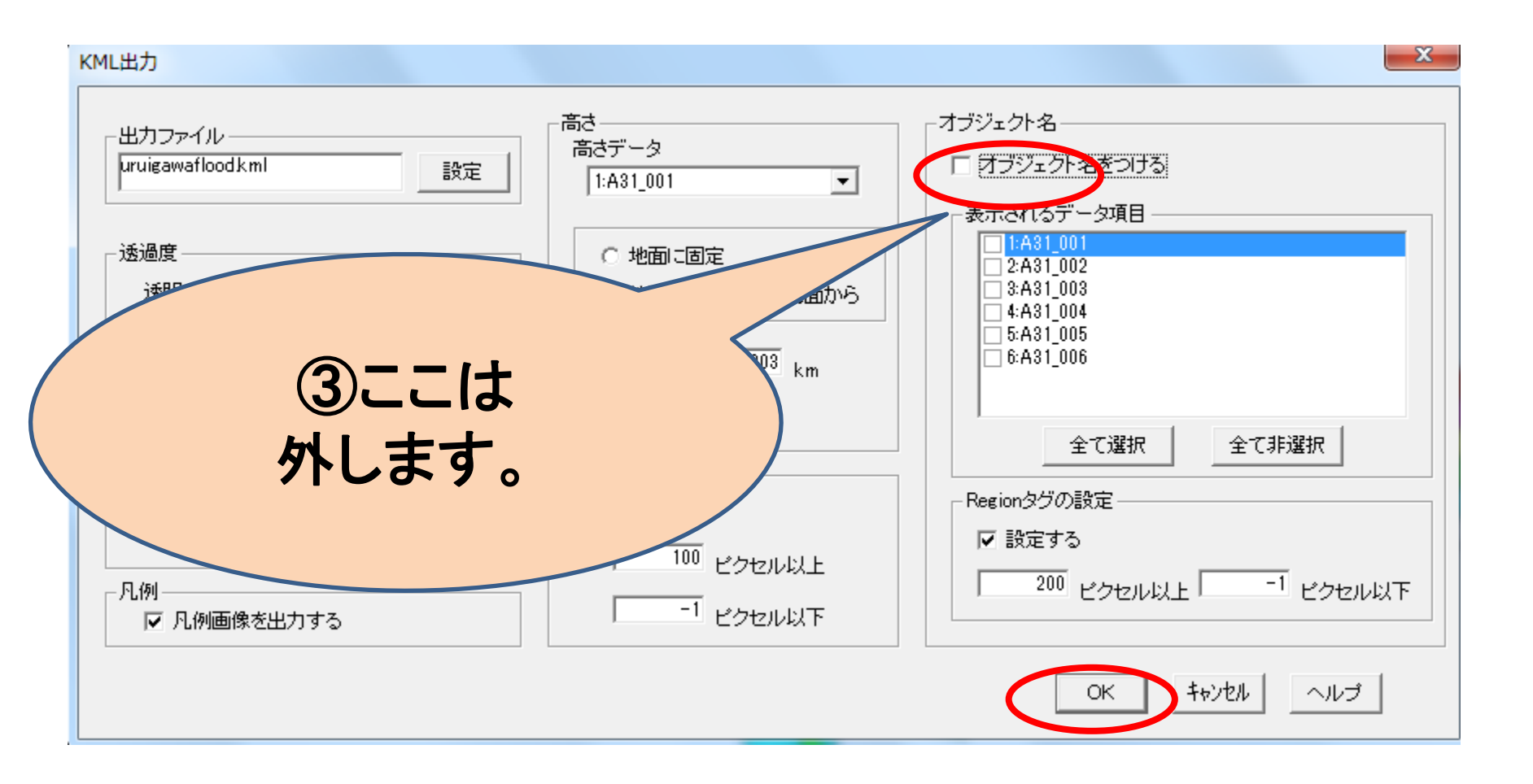

### 6. Google Earth上での調整

#### さあ、もう一息です。

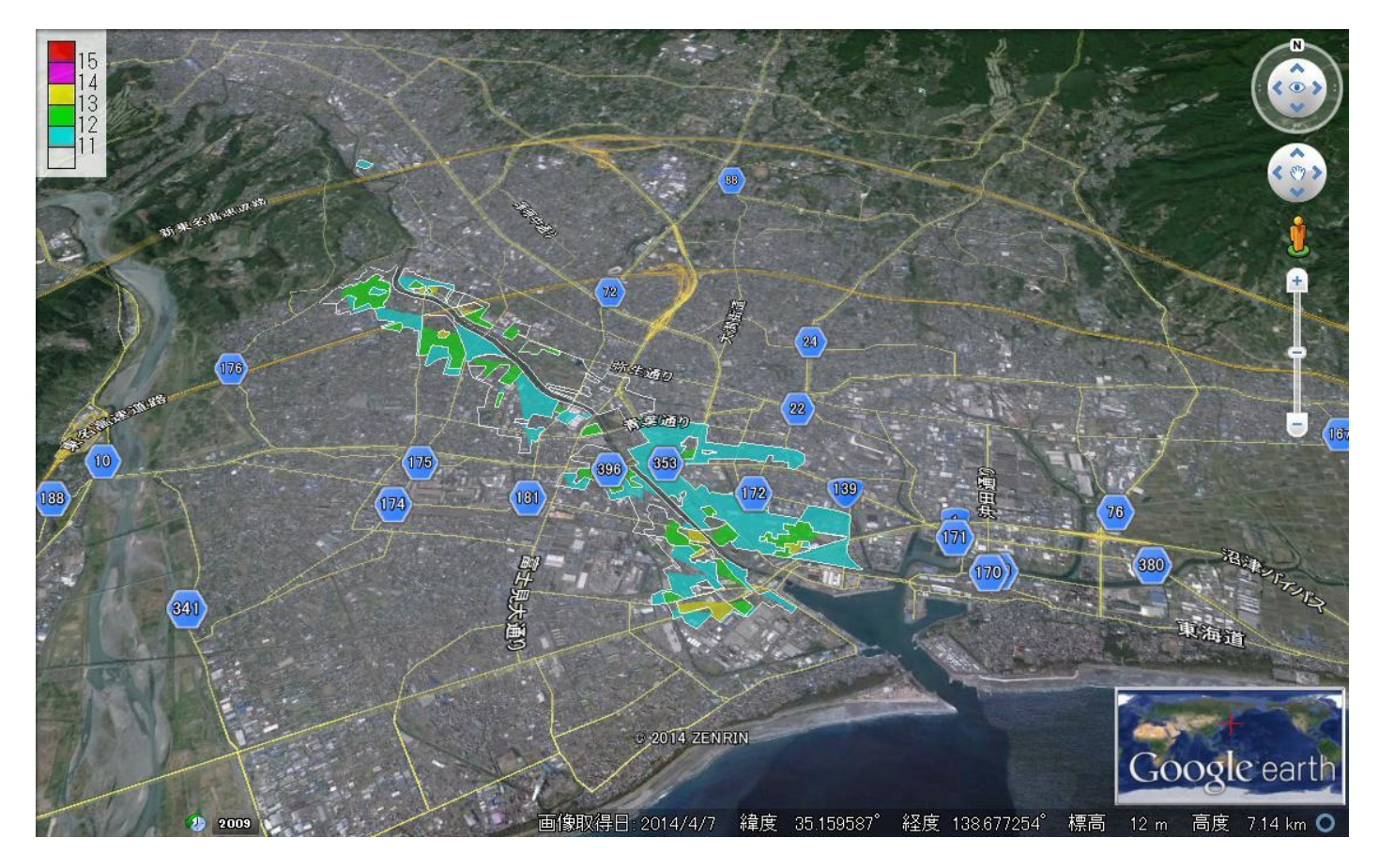

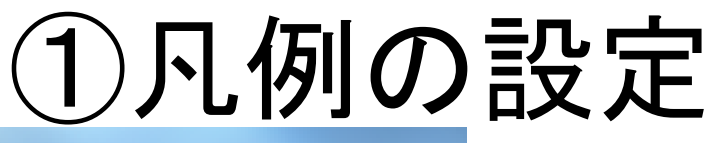

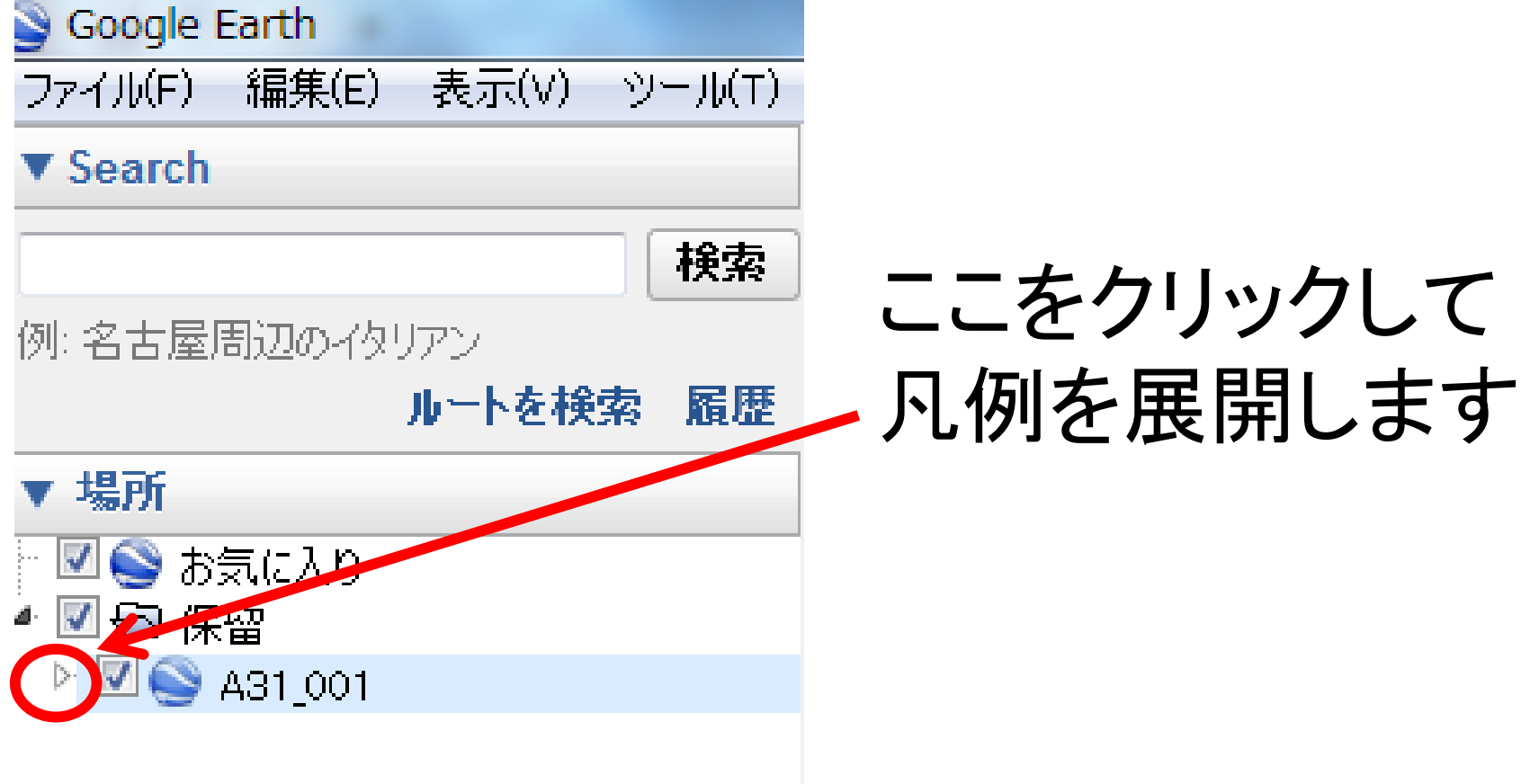

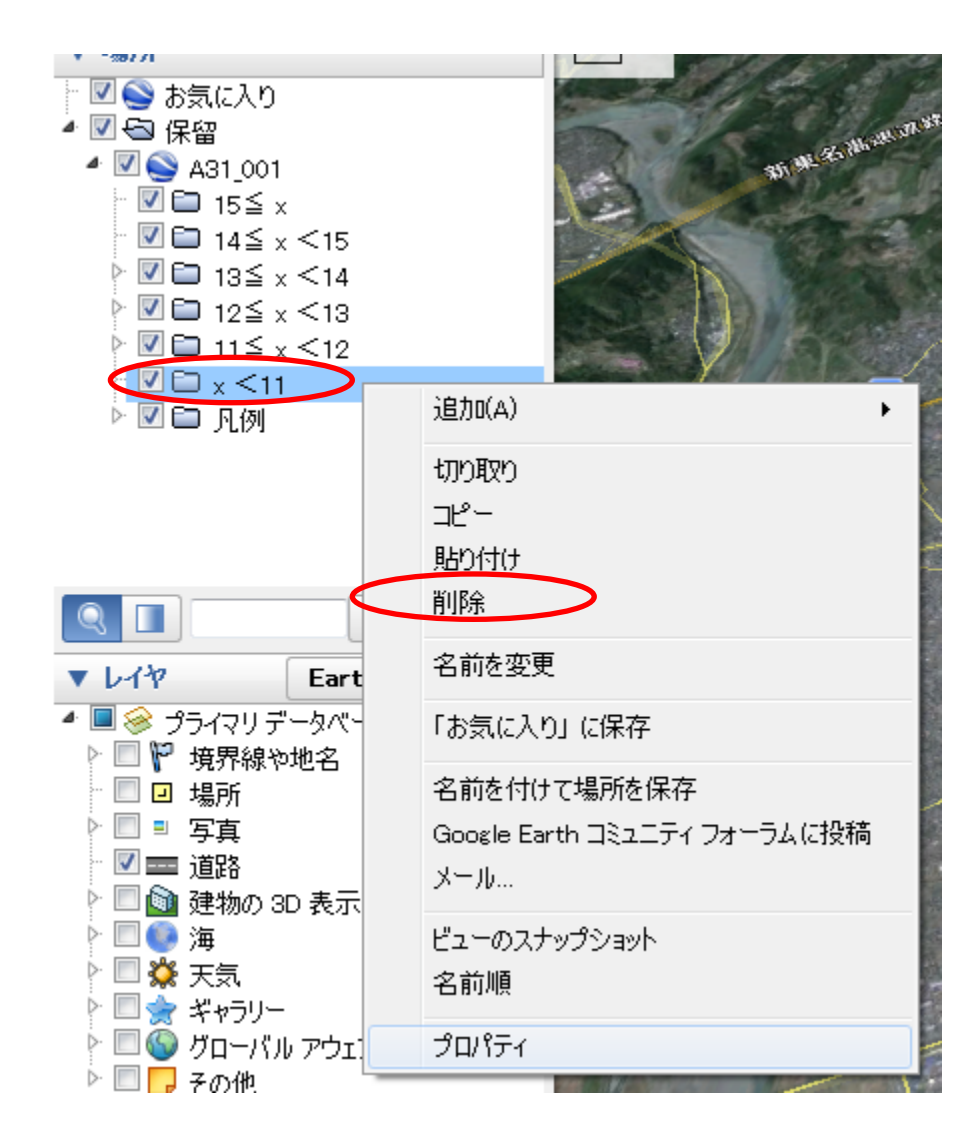

#### 「11未満」 は該当がないので 削除します

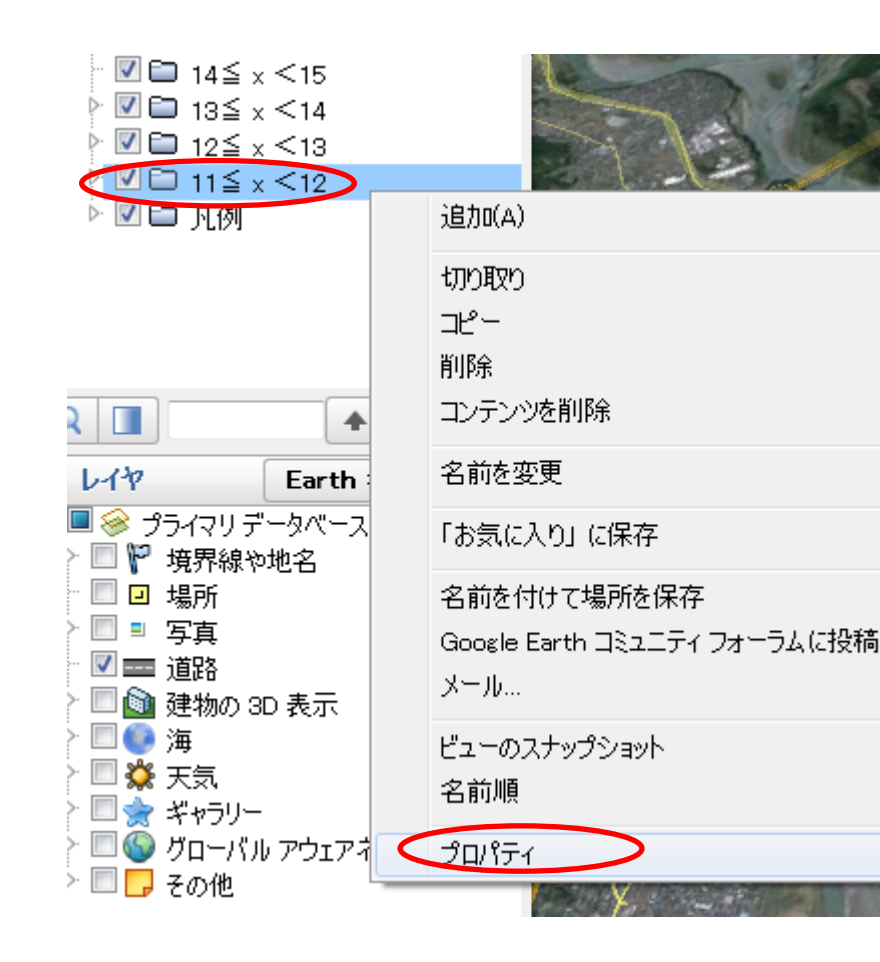

#### 「11≦x<12 を選び、右クリック して「プロパティ」 を開きます

まず、凡例の名前を変えましょう

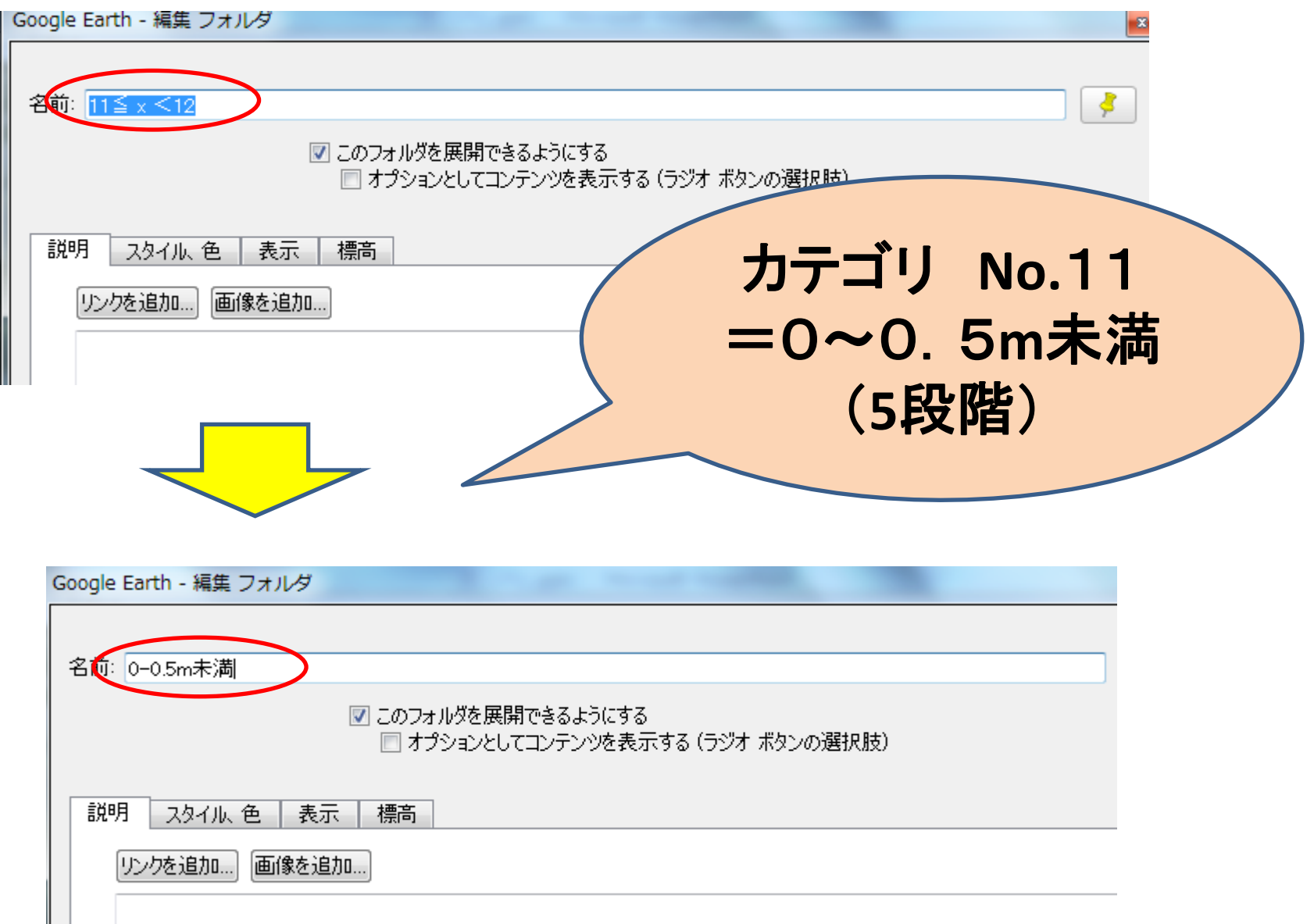

「スタイル」から色を変えることもできます。

| Google Earth - 編集 フォルダ                                 |
|--------------------------------------------------------|
|                                                        |
| 名前: 0-0.5m未満                                           |
| ✓ このフォルダを展開できるようにする ■ オプションとしてコンテンツを表示する (ラジオ ボタンの選択肢) |
| 説明 スタイル 色 表示 標高                                        |
| 直線                                                     |
| 範囲 Chaosa Dalwaan Calas                                |
| 色: 📄 塗りつぶ                                              |
|                                                        |
|                                                        |
|                                                        |
|                                                        |
|                                                        |

#### 「標高」で、正しい水深を設定しましょう。

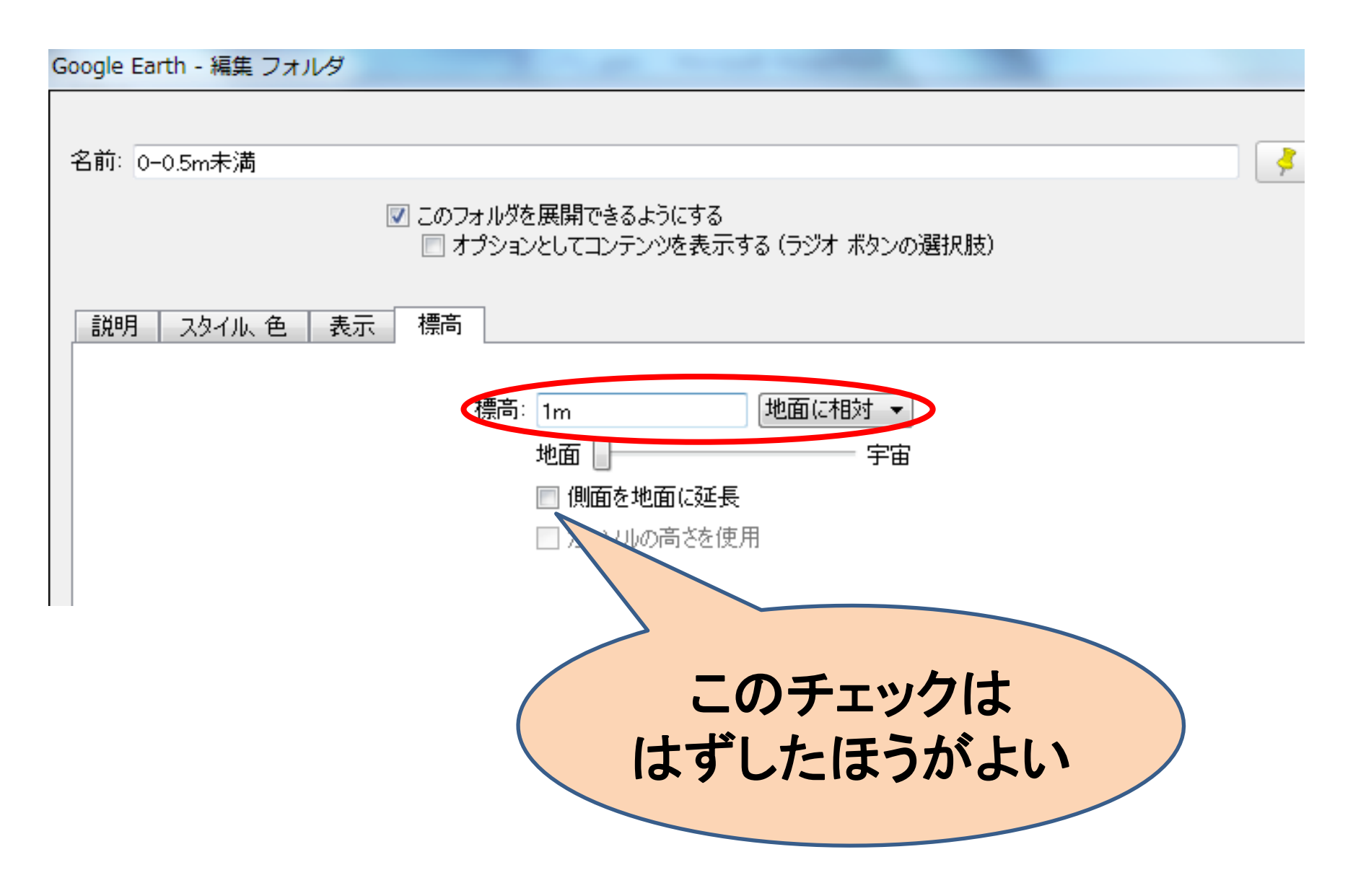

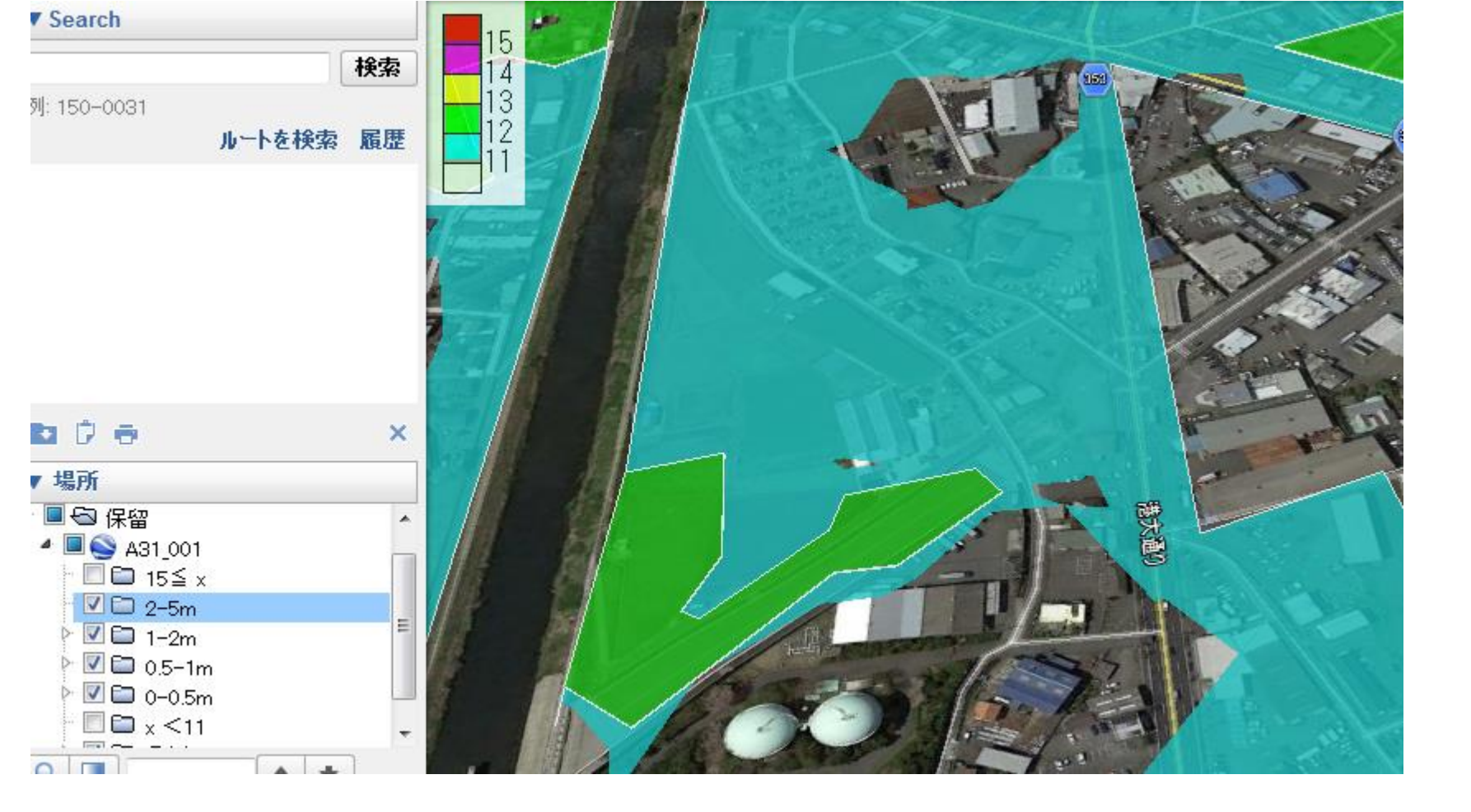

ー見分かりませんが、水深の分だけ、地上からレイヤが 浮いています。「ストリートビュー」で確認してみましょう

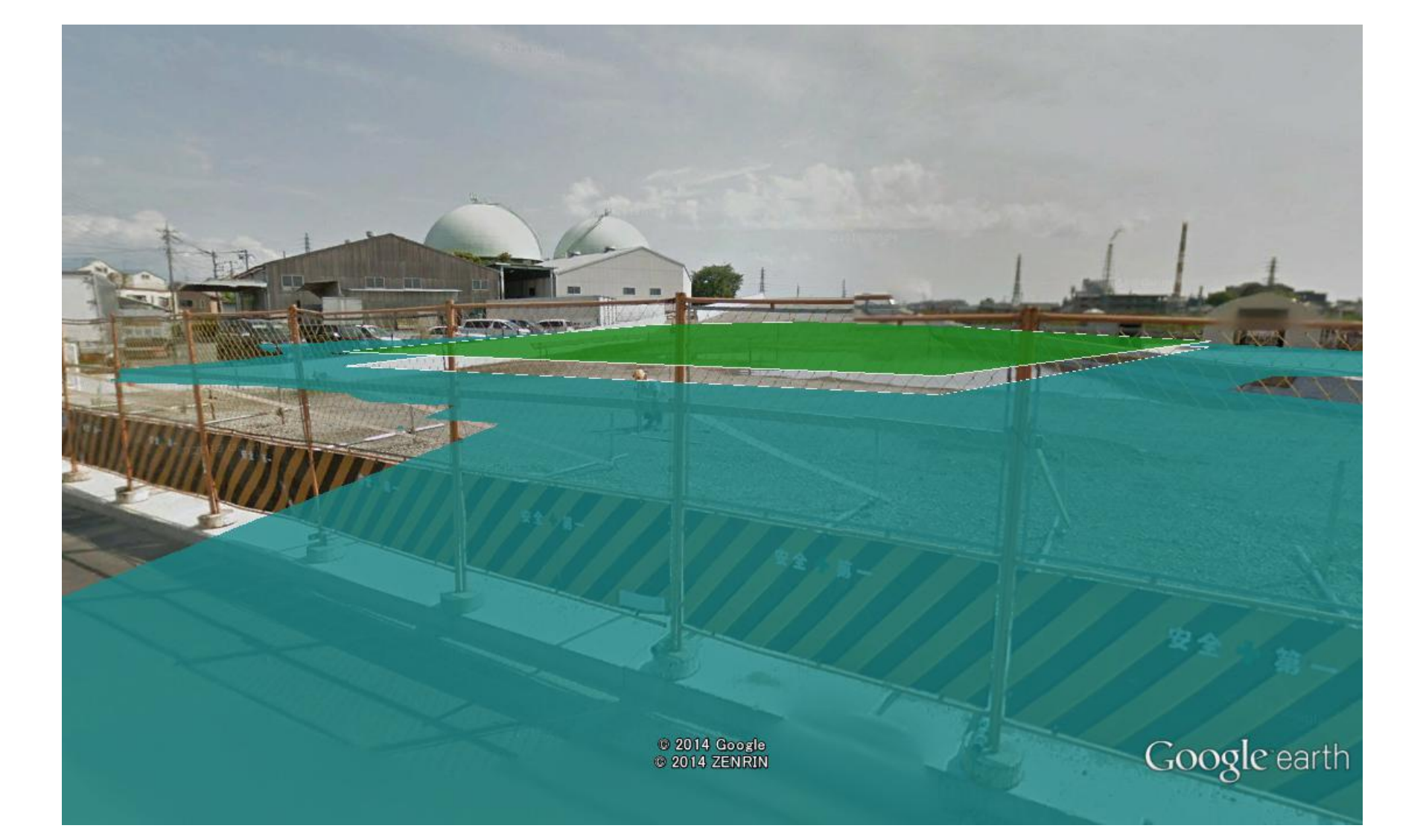

最低表示が地面から1mなので、現実とはちょっと違いますが、(青も緑も1m)「浸水するな」という事はわかるのではないかと思います。

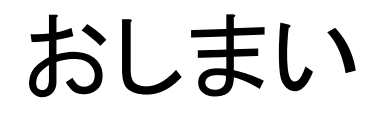

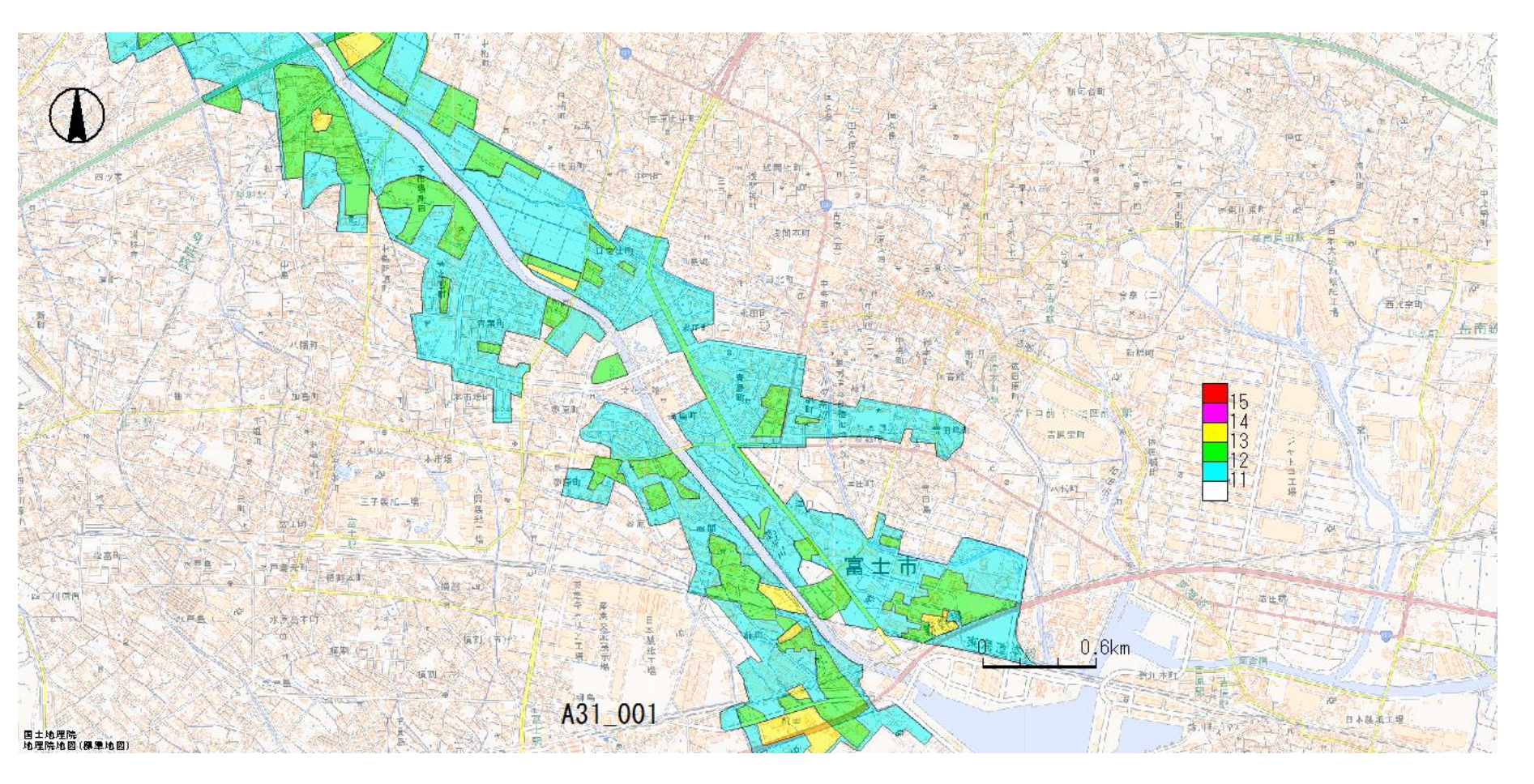

MANDARAによる「地理院地図」との重ねあわせ